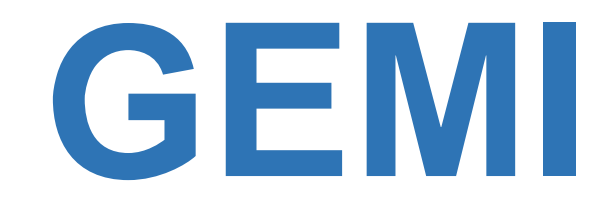

# **Grounding & EMI** Analysis Program For Conduit-Enclosed Power Circuits

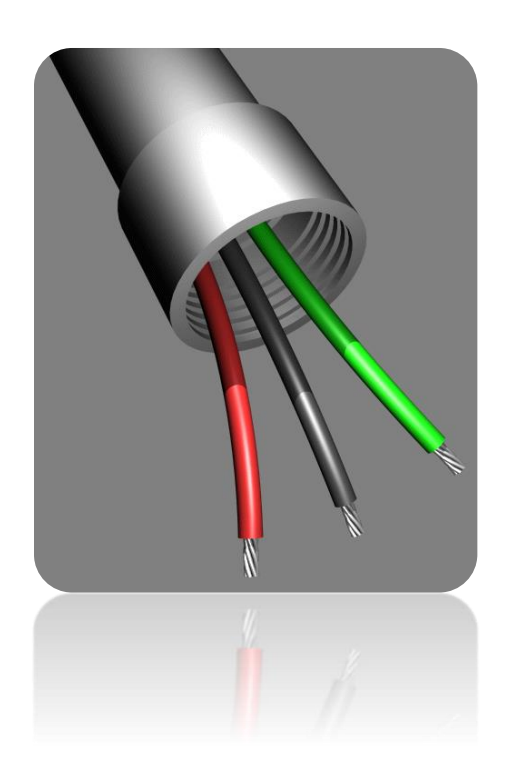

## Single Circuit Analysis Module User's Manual

Program Version: 3.03 – January 13, 2022 Copyright A. P. Meliopoulos : 1994 – 2022

### **Table of Contents**

| 1. GEMI Historical Review                           | 3  |
|-----------------------------------------------------|----|
| 2. The GEMI User Interface                          | 7  |
| 3. Allowable Conduit Length                         | 10 |
| 4. Allowable Length versus Arc Voltage              | 11 |
| 5. Impedance versus Current                         | 12 |
| 6. Magnetic Field and Permeability                  | 13 |
| 7. Steel Conduit with Supplemental Ground Conductor | 14 |
| 8. Allowable Circuit Length without Conduit         | 15 |
| 9. Fault Current at Source Power                    | 16 |
| Appendix A: Conductor Library                       | 17 |
| Appendix B: Steel Conduit Parameters                | 18 |
| Appendix C: Aluminum Conduit Data                   | 35 |
| Appendix D: PVC Conduit Data                        | 36 |
| Appendix E: High Current Test Results               | 37 |

### **1. GEMI Historical Review**

The GEMI (**G**rounding and **E**lectro-**M**agnetic Influence) program facilitates the design of steel conduit enclosed power circuits. The first three releases of this program (1994-1998) were compatible with the IBM PC with the DOS operating system. In 1999, the first Windows version was released (see Table 1.1) followed by two other releases in 2002 and 2004. A major software update was undertaken in 2018, which resulted in release of version 3.00 in 2020, and the present version (GEMI 3.03) released in January 2022.

| Year Released | Version     | OS      |
|---------------|-------------|---------|
| 1994          | SCA.1       |         |
| 1996          | GEMI.1      | DOS     |
| 1998          | GEMI 2.4    |         |
| 1999          | GEMI W 1.0  |         |
| 2002          | GEMI W 2.0  |         |
| 2004          | GEMI W 2.2  | Windows |
| 2020          | GEMI W 3.0  |         |
| 2022          | GEMI W 3.03 |         |

Table 1.1: GEMI Release History

GEMI is based on a mathematical model known as *Finite Element Analysis.* This method takes into account the electromagnetic fields developing in and around conduitenclosed circuits and evaluates the effectiveness of steel conduits in limiting EMI and providing a low impedance earth current return to fault currents.

The original GEMI model was developed in the late 1980s. The original model was validated by extensive laboratory and field tests performed in the early 1990's (See Figure 1.1).

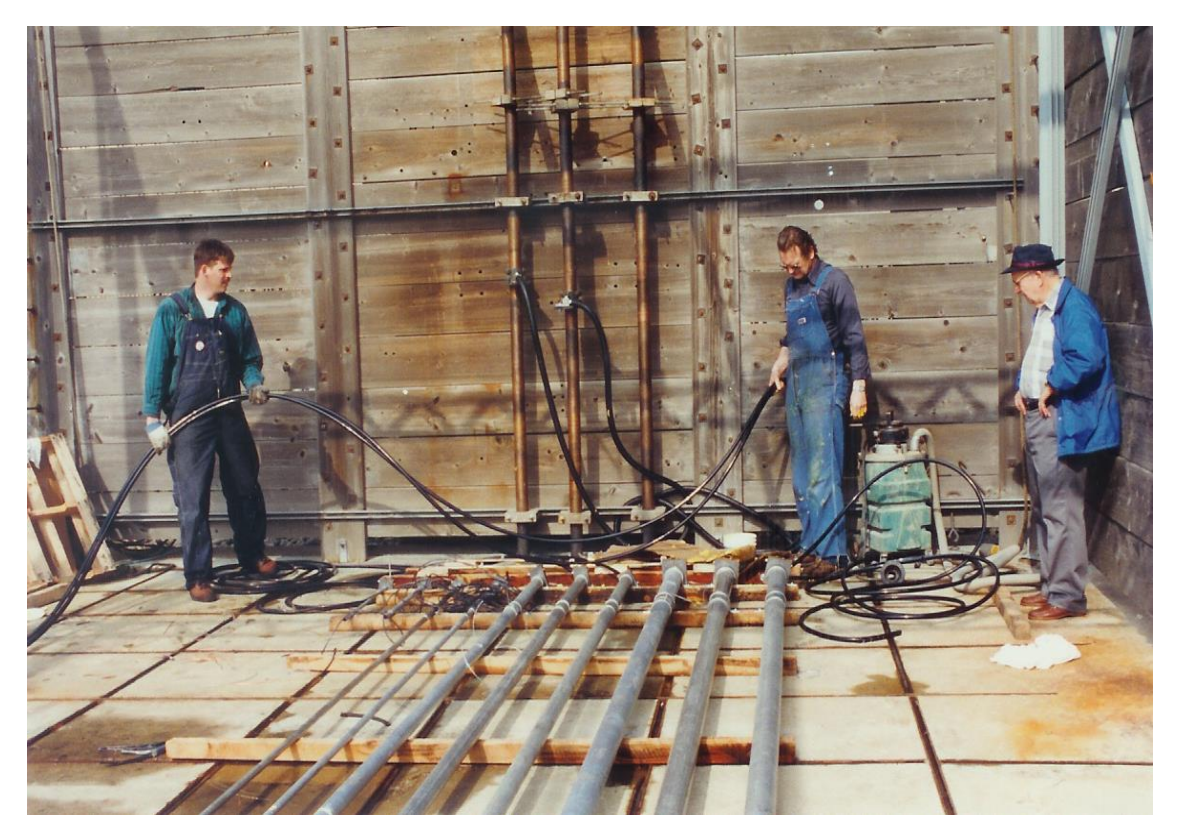

Figure 1.1: Field Tests for the Validation of the Original GEMI Model

During the period 2018-2020 a new version of the GEMI model was developed, providing several enhancements over the original model including:

- Modeling of non-concentric arrangement effects
- Use of English or metric units.
- Automatic default settings based on NEC article 250.
- Conduit fill factor computation
- Detailed circuit cross-section view with EM field displays.
- Visualization of EM fields along any user selectable path.
- Increased accuracy and computational efficiency.

The new model was validated by conducting new field and laboratory testing (See Figures 1.2 and 1.3). The tests performed in December 2019 and additional tests in 2019. The detailed test report and verification can be obtained from STI. A summary of the results id given in Appendix D.

The new user interface developed for GEMI version 3.00 is described in the next section.

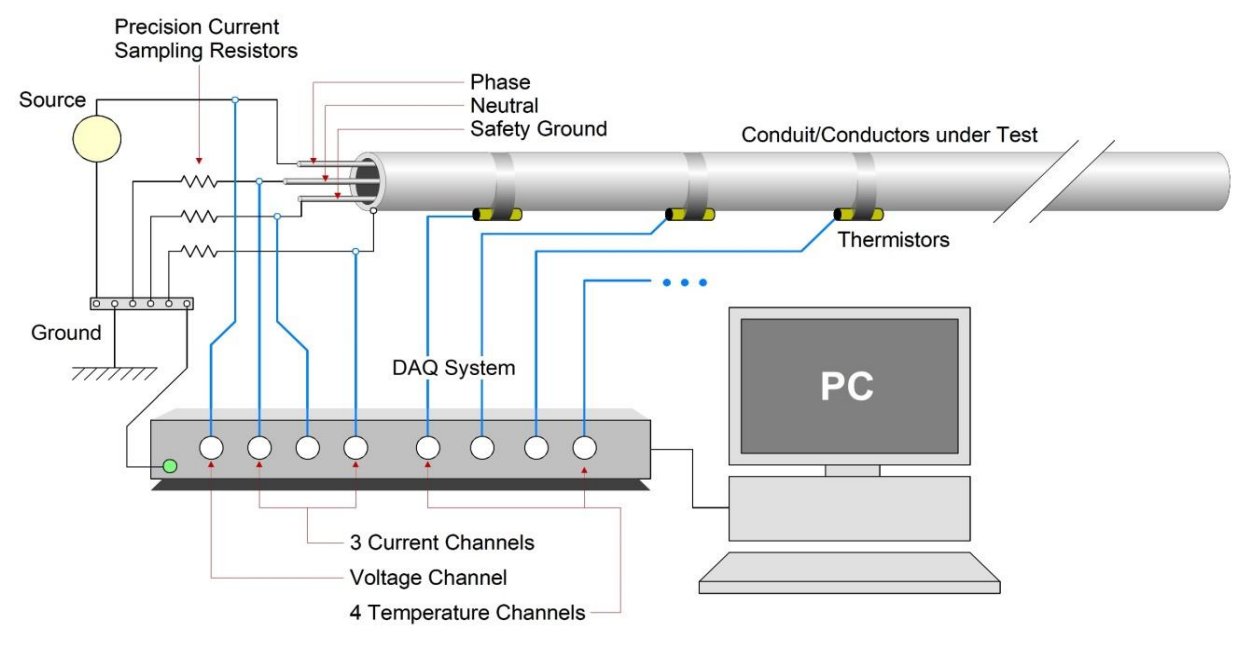

(a)

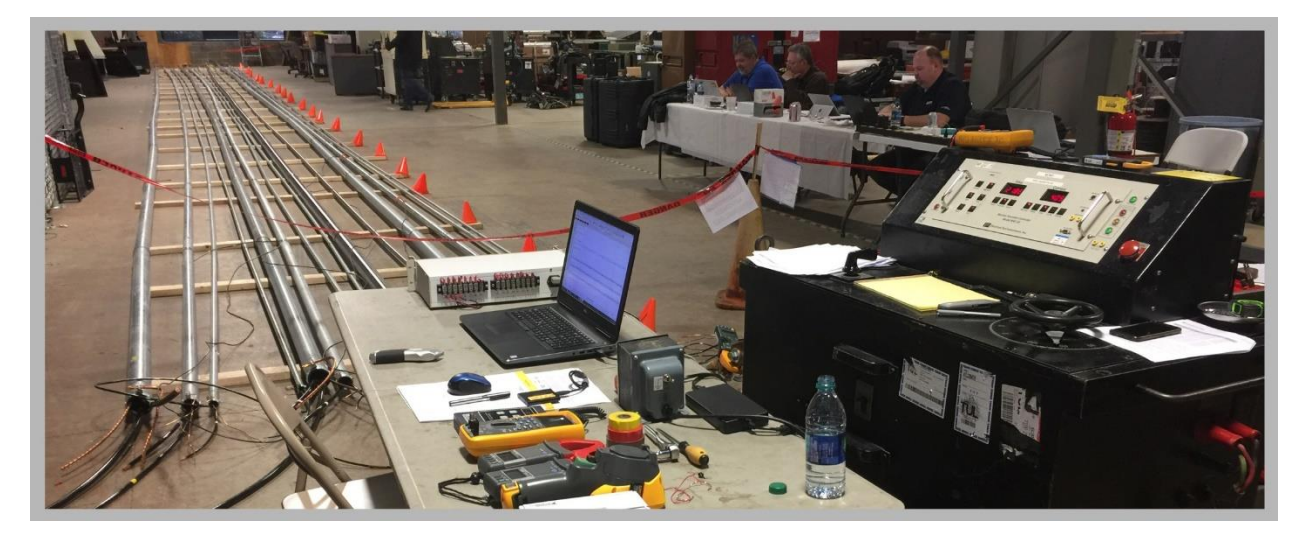

(b)

#### Figure 1.2: High Current Field Test Setup – December 2018

- (a) Test Setup Block Diagram
- (b) Test Setup View

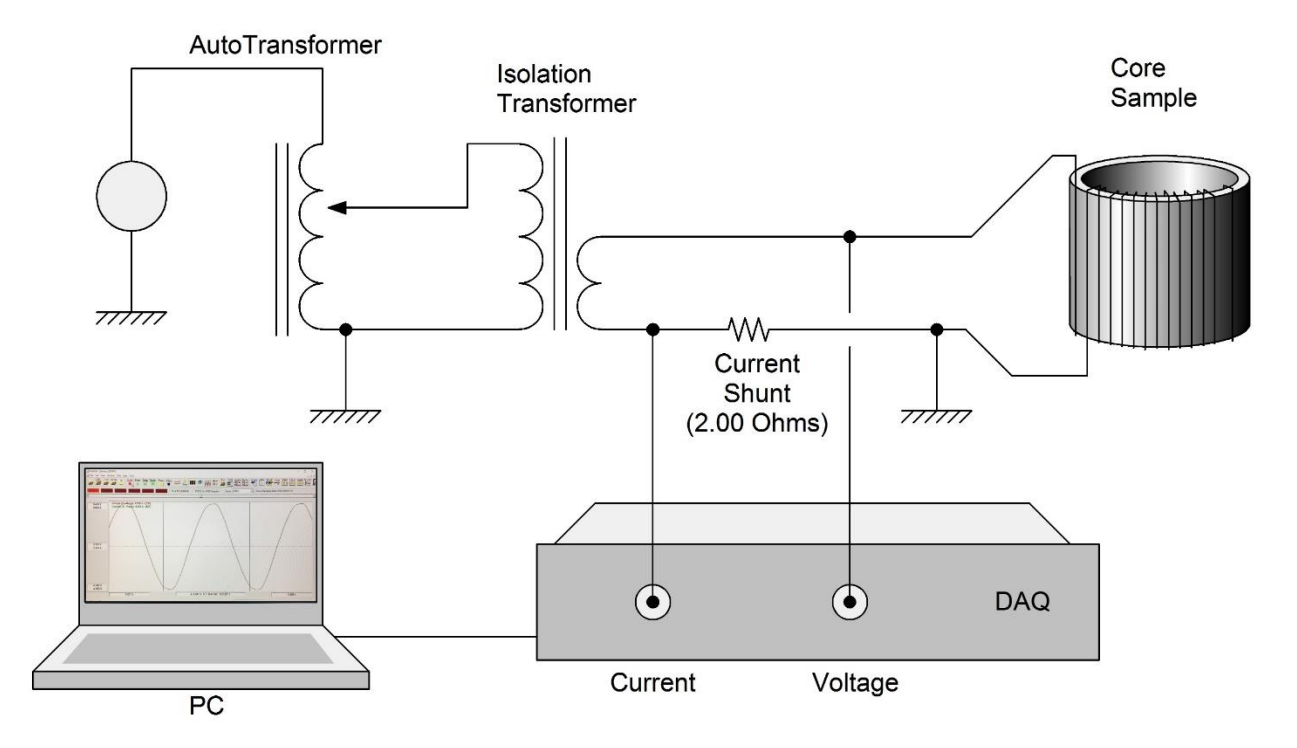

(a)

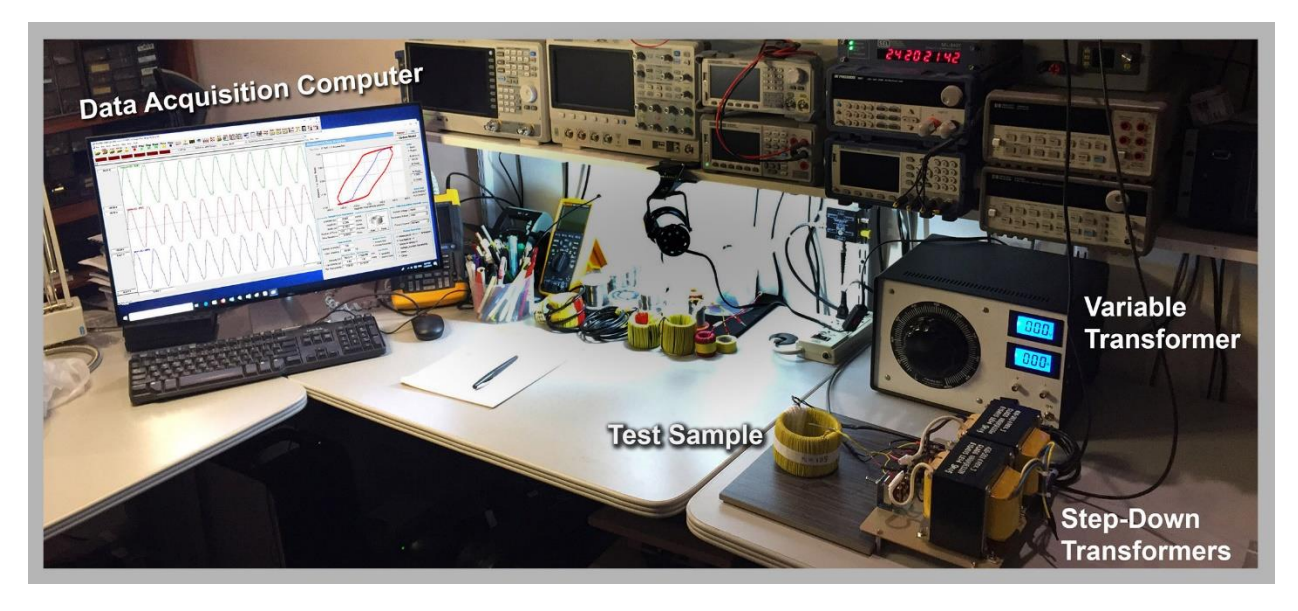

(b)

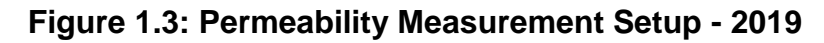

- (a) Test Setup Block Diagram
- (b) Test Setup View

### 2. The GEMI User Interface

The GEMI main window is illustrated in Figure 2.1. It provides seven functions, which illustrate the performance of a single steel conduit enclosed power circuit:

- 1. Allowable Conduit Length
- 2. Allowable Length versus Arc Voltage
- 3. Impedance versus Current
- 4. Magnetic Field and Permeability
- 5. Conduit with Suppl. Ground Conductor
- 6. Allowable Circuit Length w/o Conduit
- 7. Fault Current at "Source Power"

The GEMI function is selected by clicking on the radio buttons located under the **Select Function** title (See Figure 2.1)

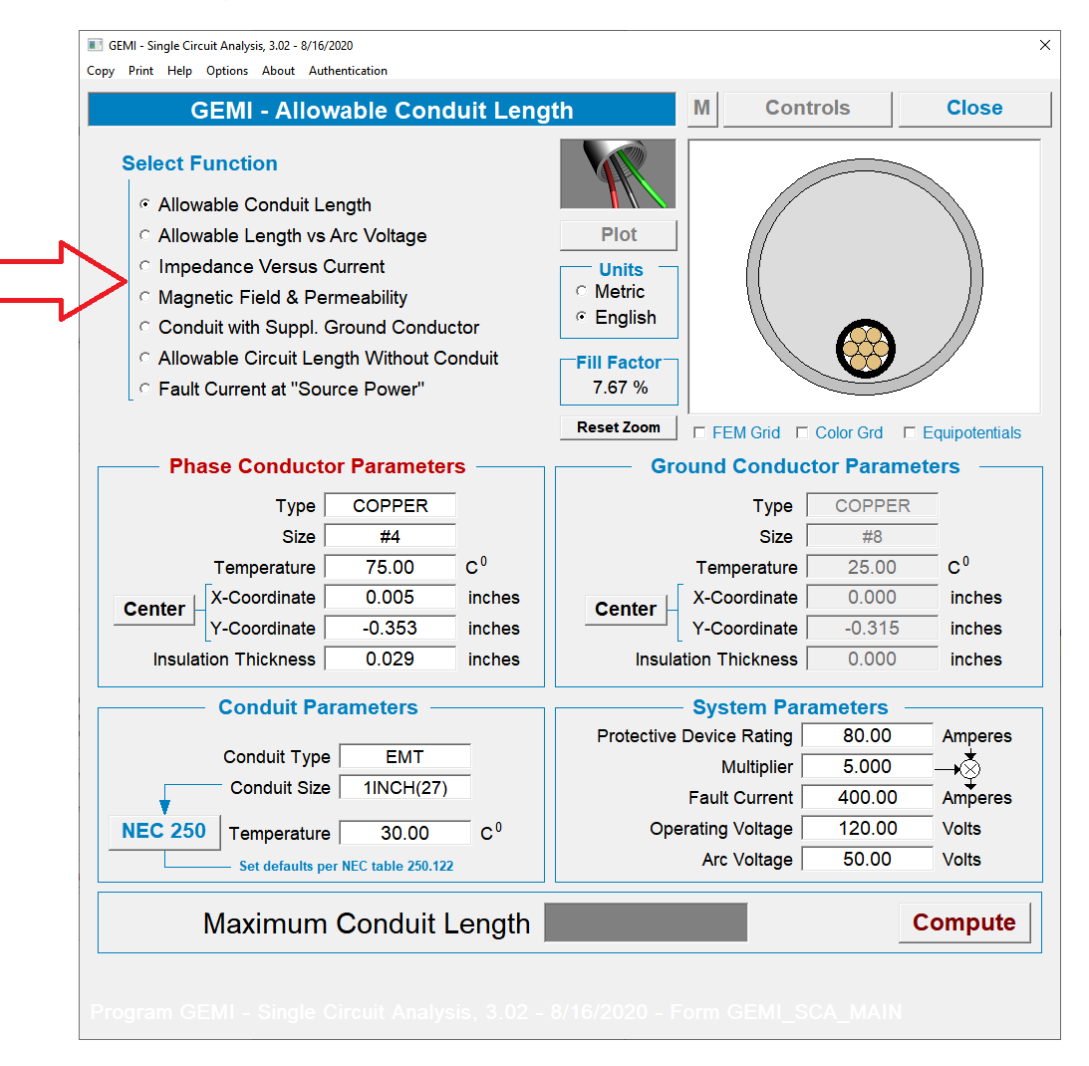

Figure 2.1: Function Selection Radio Buttons

The input data required for each function are entered in the blocks titled:

- Phase Conductor Parameters
- Ground Conductor Parameters
- Conduit Parameters, and
- System Parameters

The phase and ground conductor parameters include:

- Conductor type and size (selected from tables)
- Conductor x and y coordinates
- Temperature
- Insulation thickness

Coordinates, temperature and thickness are entered in English or metric units. Units are selected by radio buttons located under the "Units" title – See Figure 2.1). When the conductor coordinates or the insulation thickness is modified, the cross-section view drawing is automatically updated. The conductor positions can also be edited by moving the conductor images in the cross-section view using the mouse. *Note that conductors must not be overlapping. Furthermore, all conductors must be located inside the conduit*.

The circuit section view can be zoomed and panned using the mouse wheel and the right mouse button respectively. Conductor selection is made using the left mouse button. A left button double click on a conductor opens the conductor selection library window. The **Reset Zoom** button re-centers the image to the default position.

The <u>**Plot**</u> button opens a field plot window, which displays the computed magnetic field along a user specified path (See Figure 2.2). The path is indicated by a red line (or circle) appearing on the circuit cross-section display. The path can be modified using the mouse.

A number of radio buttons located on the field plot window allow the selection of the plotted quantity, namely:

- Magnetic scalar potential (A)
- Magnetic flux density (B)
- Magnetic field intensity (H)
- Current density (J)
- Relative permeability (µ)

Additional radio buttons select the plot path shape (straight line or circular), the plotted field component direction (parallel or perpendicular to the path), plot-scaling mode (automatic or fixed), and the plot interpolation mode (linear or none).

The seven GEMI computational functions are described in Sections 3 through 9.

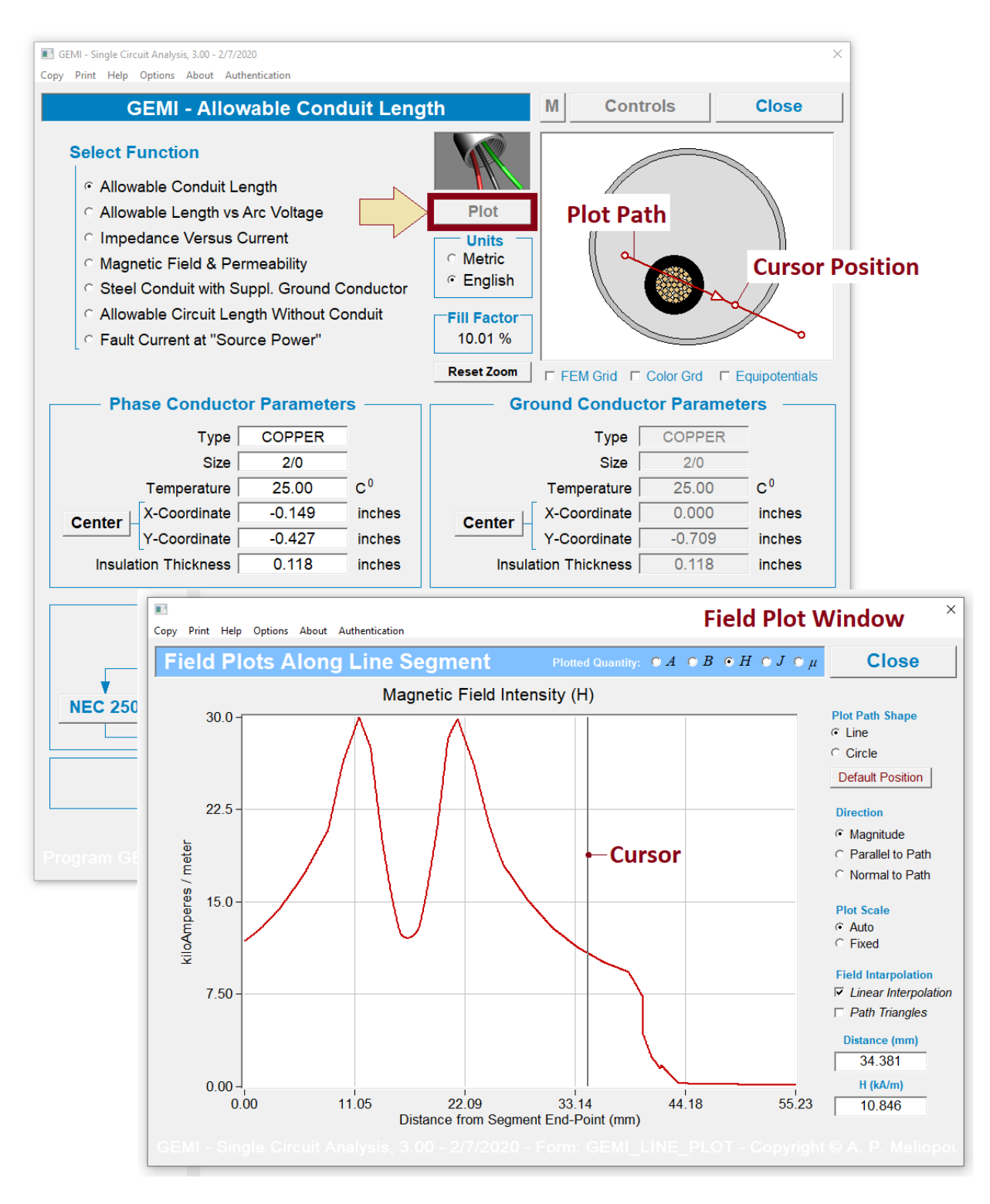

Figure 2.2: Field Plot Window Example

### 3. Allowable Conduit Length

The Allowable Conduit Length function computes the maximum length of a steel conduit enclosed circuit that will ensure fault current is higher than a specified level. The required input data for this function are:

- Phase Conductor Type, Size and Temperature
- Conduit Type, Size and Temperature
- Operating Voltage
- Arc Voltage
- Fault Current

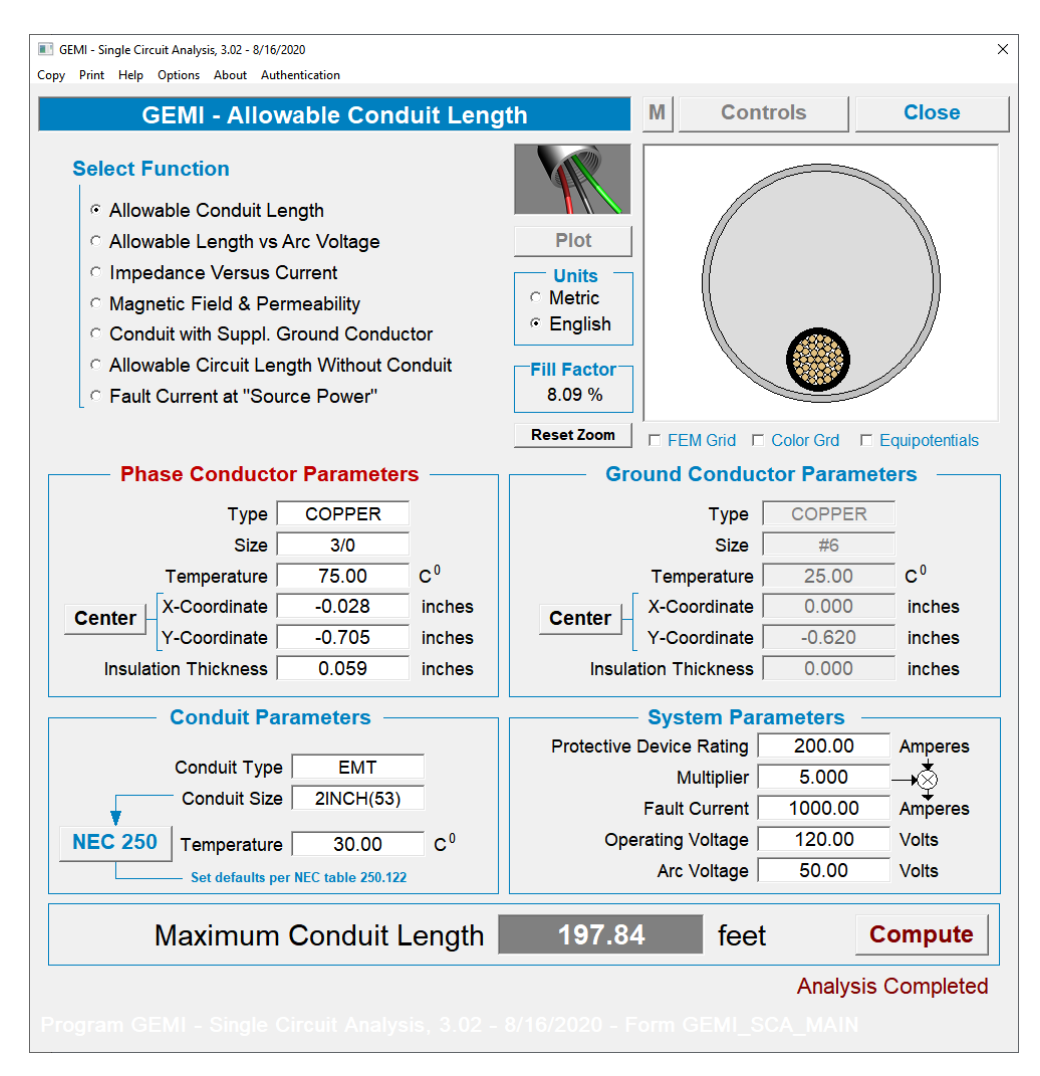

Figure 3.1: Allowable Conduit Length Function

### 4. Allowable Length versus Arc Voltage

The Allowable Length versus Arc Voltage function generates plots of the permissible circuit length as a function of arc voltage for three electric current levels

- Phase Conductor Type, Size and Temperature
- Conduit Type, Size and Temperature
- Operating Voltage
- Current Range of Interest

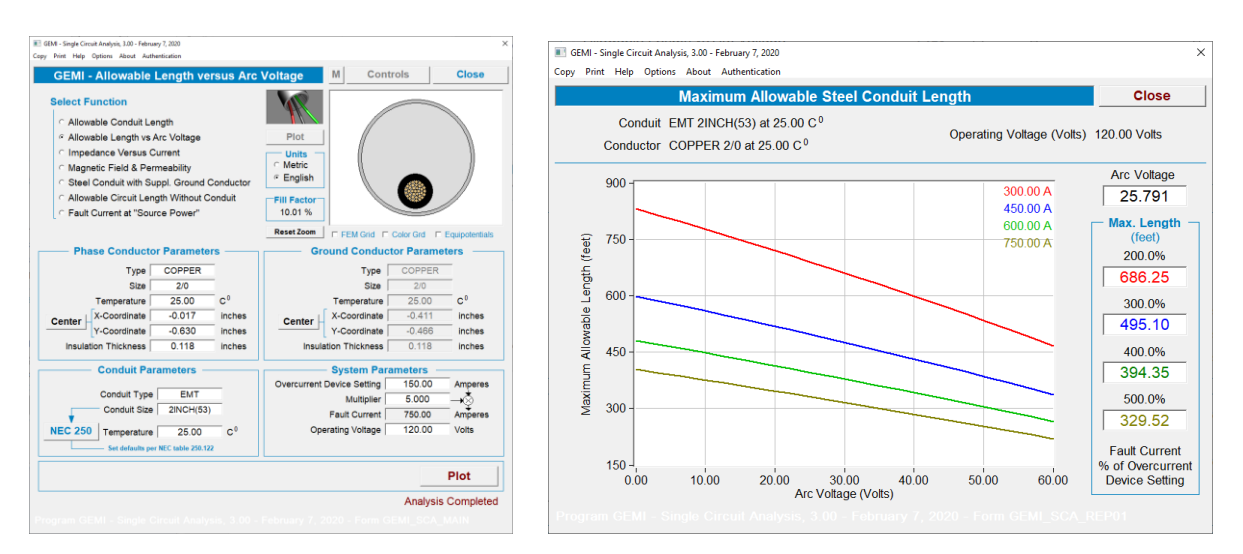

Figure 4.1: Allowable Length versus Arc Voltage Function

### **5. Impedance versus Current**

The Impedance versus Current function generates tables of plots of the circuit impedance as a function of electric current.

- Phase Conductor Type, Size and Temperature
- Conduit Type, Size and Temperature
- Current Range of Interest

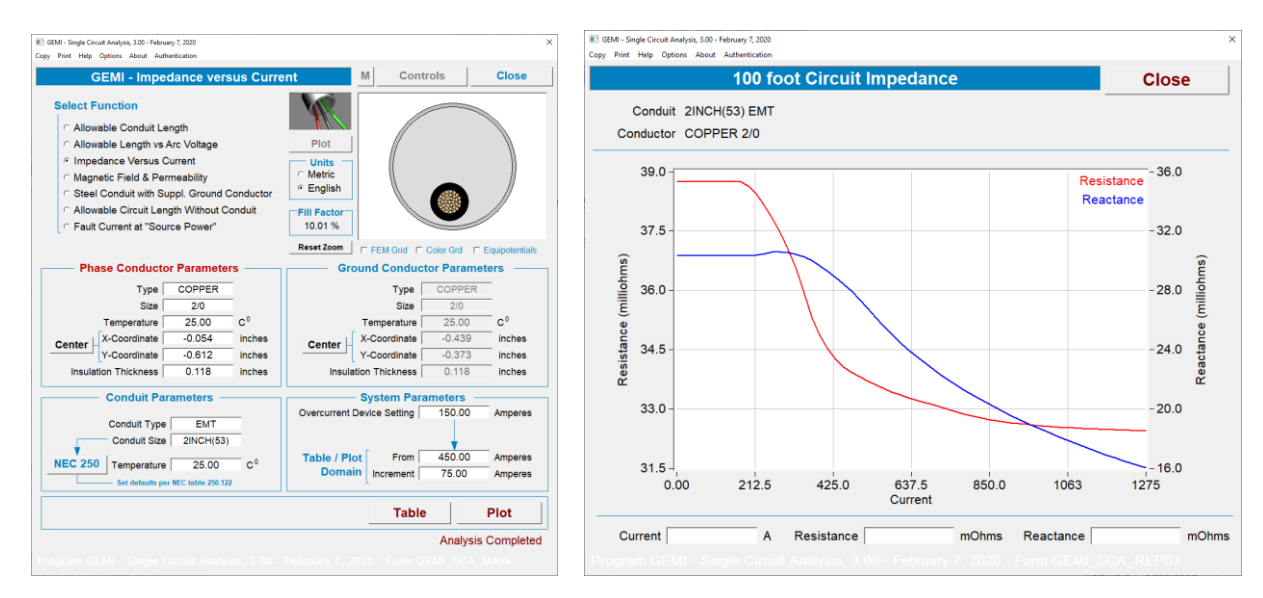

Figure 5.1: Impedance versus Current Function

### 6. Magnetic Field and Permeability

The Magnetic Field and Permeability function generates plots of the magnetic field intensity, magnetic flux density and relative permeability along a line starting at the phase conductor center and ending at the conduit external surface.

- Phase Conductor Type, Size and Temperature
- Conduit Type, Size and Temperature
- Electric Current

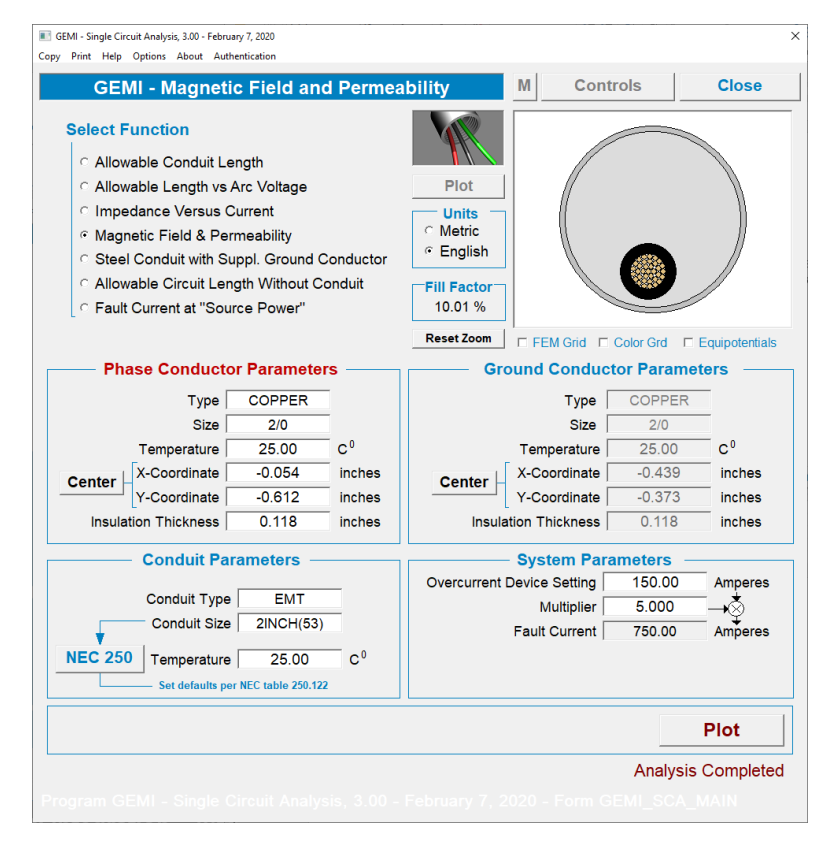

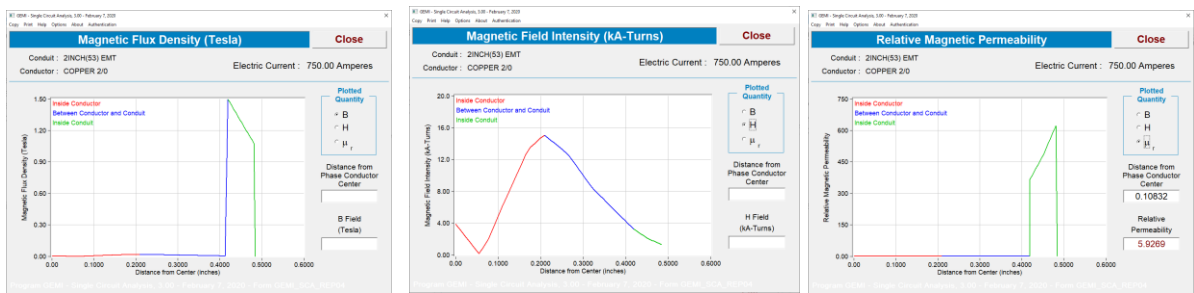

Figure 6.1: Magnetic Field and Permeability Function

### 7. Steel Conduit with Supplemental Ground Conductor

The Conduit with Supplemental Ground Conductor function computes the maximum length of a steel conduit enclosed circuit equipped with a supplemental ground conductor that will ensure fault current is higher than a specified level

- Phase Conductor Type, Size and Temperature
- Conduit Type, Size and Temperature
- Ground Conductor Type, Size and Temperature
- Operating Voltage
- Arc Voltage
- Fault Current

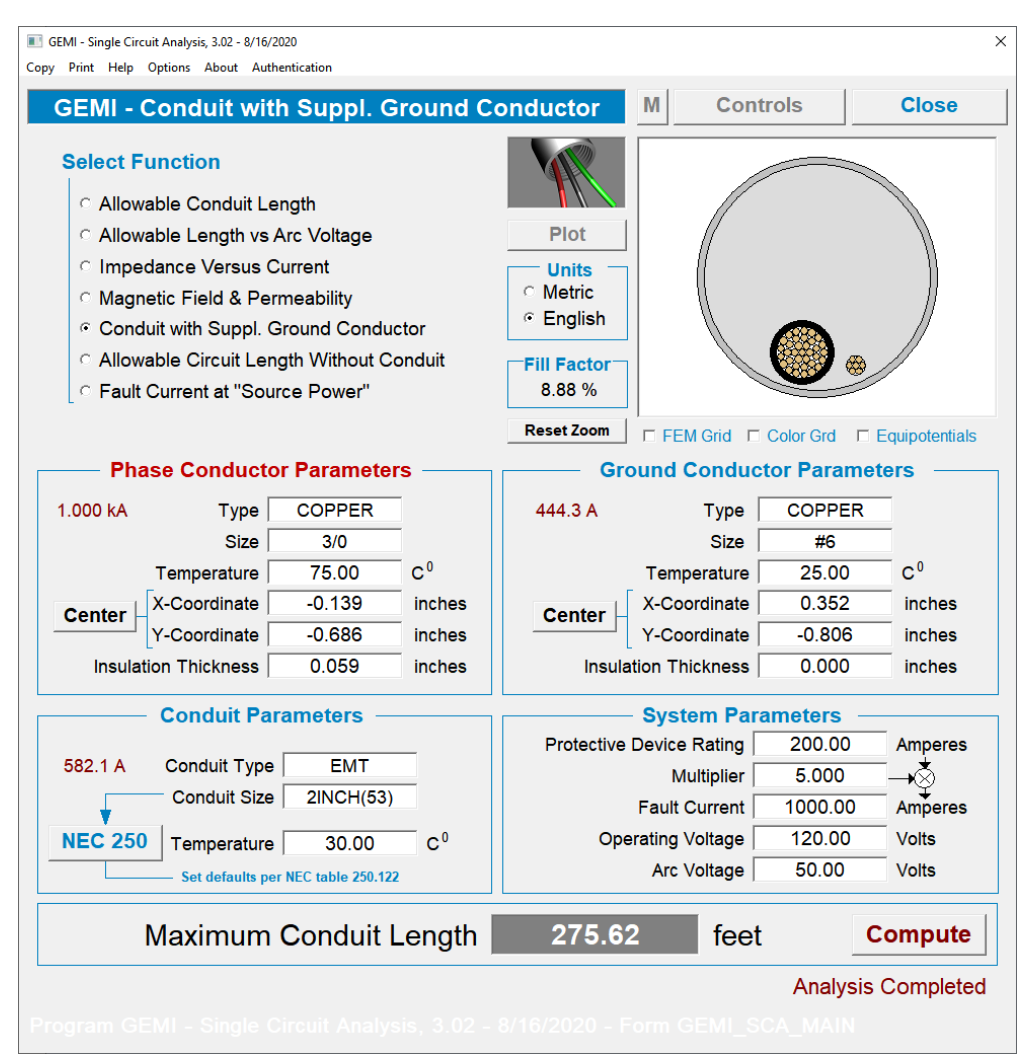

Figure 7.1: Steel Conduit with Supplemental Ground Conductor Function

### 8. Allowable Circuit Length without Conduit

The Allowable Circuit Length without Conduit function computes the maximum length of a circuit consisting of a phase and a ground conductor, which will ensure that the fault current is higher than a specified level.

Input Data:

Phase Conductor Type, Size and Temperature

- Ground Conductor Type, Size and Temperature
- Operating Voltage
- Arc Voltage
- Fault Current

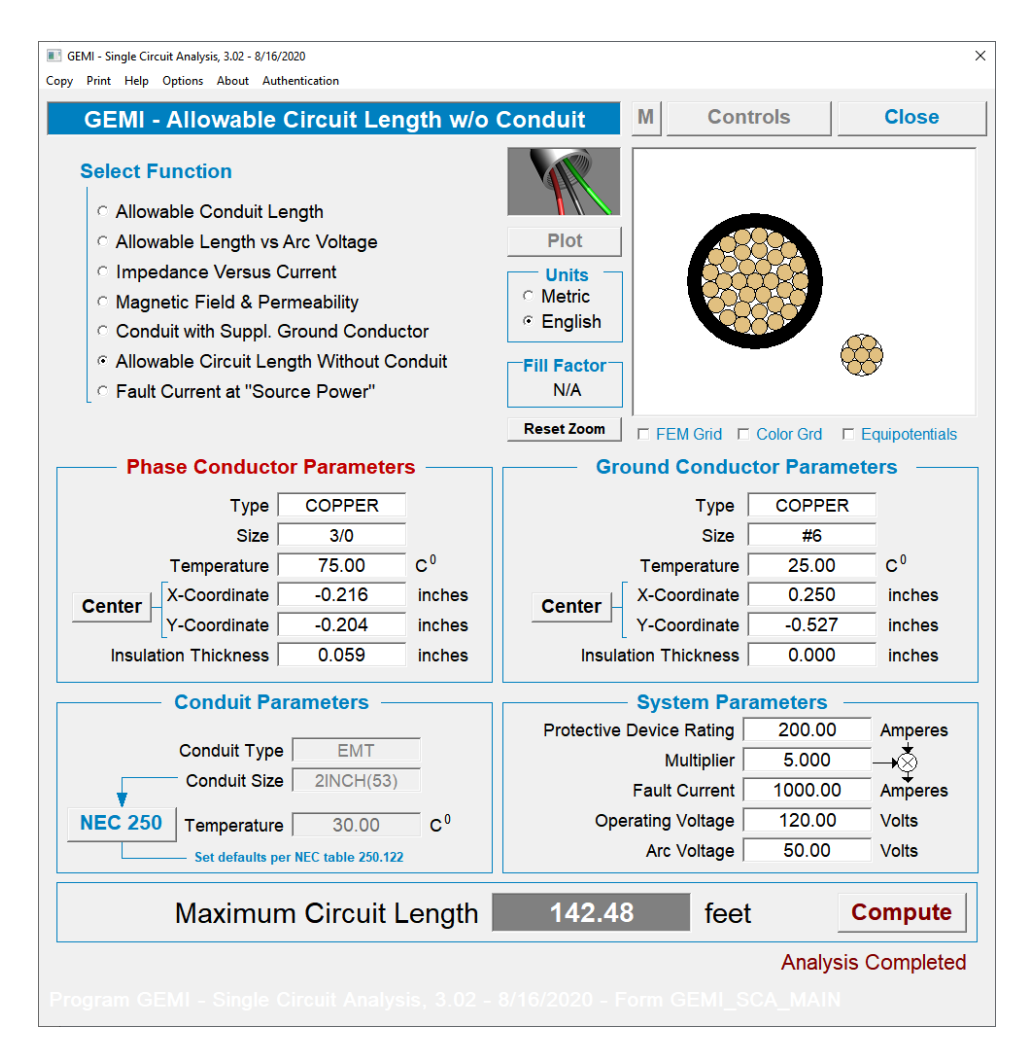

Figure 8.1: Allowable Circuit Length without Conduit Function

### 9. Fault Current at Source Power

The Fault Current at "Source Power" function computes the fault current of a steel conduit enclosed circuit of a user specified length, assuming the source has infinite capacity and there is a fault at the end of the circuit with user defined fault parameters (arc voltage).

- Phase Conductor Type, Size and Temperature
- Conduit Type, Size and Temperature
- Circuit Length
- Operating Voltage
- Arc Voltage

| GEMI - Single Circuit Analysis, 3.02 - 8/16/2020<br>y Print Help Options About Authentication |                             |             |            |                |
|-----------------------------------------------------------------------------------------------|-----------------------------|-------------|------------|----------------|
| GEMI - Fault Current at Source Po                                                             | ower M                      | Cont        | rols       | Close          |
| Select Function                                                                               |                             |             |            |                |
| <ul> <li>Allowable Conduit Length</li> </ul>                                                  |                             |             |            | <i>M</i>       |
| <ul> <li>Allowable Length vs Arc Voltage</li> </ul>                                           | Plot                        |             |            |                |
| <ul> <li>Impedance Versus Current</li> </ul>                                                  | Units                       |             |            |                |
| <ul> <li>Magnetic Field &amp; Permeability</li> </ul>                                         | <ul> <li>Metric</li> </ul>  | //          |            |                |
| <ul> <li>Conduit with Suppl. Ground Conductor</li> </ul>                                      | <ul> <li>English</li> </ul> |             |            |                |
| <ul> <li>Allowable Circuit Length Without Conduit</li> </ul>                                  | Fill Factor                 |             |            |                |
| Fault Current at "Source Power"                                                               | 8.10 %                      |             |            |                |
|                                                                                               | Reset Zoom                  | EM Grid 🗖   | Color Grd  | Equipotentials |
| Phase Conductor Parameters                                                                    | Groun                       | d Conduc    | tor Parame | ters —         |
| Type COPPER                                                                                   |                             | Туре 🛛      | COPPER     |                |
| Size 3/0                                                                                      |                             | Size        | #6         |                |
| Temperature 75.00 C <sup>0</sup>                                                              | Те                          | mperature [ | 25.00      | C0             |
| Center X-Coordinate -0.012 inches                                                             | Center X-C                  | Coordinate  | 0.250      | inches         |
| Y-Coordinate -0.705 inches                                                                    | Y-C                         | Coordinate  | -0.527     | inches         |
| Insulation Thickness 0.059 inches                                                             | Insulation                  | Thickness   | 0.000      | inches         |
| Conduit Parameters                                                                            | Sy                          | stem Para   | ameters –  |                |
| Conduit Type EMT                                                                              | Cond                        | uit Length  | 328.08     | feet           |
| Conduit Size 2INCH(53)                                                                        |                             |             |            |                |
| NEC 250 Temperature 30.00 C <sup>0</sup>                                                      | Operatin                    | g Voltage   | 120.00     | Volts          |
| Set defaults per NEC table 250.122                                                            | Ai                          | rc Voltage  | 50.00      | Volts          |
| Fault Current                                                                                 | 566.85                      | Amp         | oeres (    | Compute        |
|                                                                                               |                             |             | Analysis   | Complete       |
| come official circuit Analysis 2.07                                                           | 9/46/2020 - 5               |             | Analysis   | Complete       |

Figure 9.1: Fault Current at Source Power Function

### **Appendix A: Conductor Library**

The GEMI program includes a comprehensive conductor library which provides electrical parameters for a large number of commercially available conductors. The conductor selection window (shown below) opens by double click on a conductor image shown in the GEMI main window or by clicking on the conductor type entry field located in the phase conductor and ground conductor control groups.

| Corp Print Heig Option: About Authentication         Softing         Cancel         Accept           3         AAC_METRIC         C         Materials         Impedance per CorpPER_CON<br>STEEL_CON         Materials           3         AAC_METRIC         C         English         C         Materials         Impedance per CorpPER_CON<br>STEEL_CON         Impedance per CorpPER_CON<br>STEEL_CON         Impedance per CorpPER_CON<br>STEEL_CON           9         ACSRAW         C         Explanation         C         Materials         Impedance per CorpPER_CON<br>STEEL_CON         Impedance per CorpPER_CON<br>STEEL_CON           10         ACSRAW         Conductor         Explanation         Conductor         Area Diameter (Corm) (nches)         Conductor         Area Diameter (Corp)         Conductor         Area Diameter (Corp)         Conductor         Area Diameter (Corp)         Conductor         Area Diameter (Corp)         Conductor         Area Diameter (Corp)         Conductor         Area Diameter (Corp)         Conductor         Area Diameter (Corp)         Conductor         Area Diameter (Corp)         Conductor         Area Diameter (Corp)         Conductor         Area Diameter (Corp)         Corp Corp Diameter (Corp)         Corp Corp Diameter (Corp)         Corp Corp Diameter (Corp)         Corp Diameter (Corp)         Corp Corp Diameter (Corp)         Corp Corp Diam         Corp Diameter (Corp)         < |                                     |                                              |     |              |           |             |              |            |            |            |          |           |                        | ×            |
|----------------------------------------------------------------------------------------------------|-------------------------------------|----------------------------------------------|-----|--------------|-----------|-------------|--------------|------------|------------|------------|----------|-----------|------------------------|--------------|
| Select Conductor         Z(f)         Cancel         Accept           Type Table         Softing         Units         Impedance per<br>6 Metric         Materials           3         AAAC_METRIC<br>5         AACTW         Figlish         Organization         Materials           6         AAC.WETRIC<br>7         ACAR<br>8         ACSR         Organization         Organization                                                                          | Copy Prir                           | Copy Print Help Options About Authentication |     |              |           |             |              |            |            |            |          |           |                        |              |
| Type Table         Sorting         Units         Impedance per         Materials           3         AAAC_METRIC         -         -         -         -         -         -         -         -         -         -         -         -         -         -         -         -         -         -         -         -         -         -         -         -         -         -         -         -         -         -         -         -         -         -         -         -         -         -         -         -         -         -         -         -         -         -         -         -         -         -         -         -         -         -         -         -         -         -         -         -         -         -         -         -         -         -         -         -         -         -         -         -         -         -         -         -         -         -         -         -         -         -         -         -         -         -         -         -         -         -         -         -         -         -         -         - <t< td=""><td colspan="7">Select Conductor Z(f) Cancel Accept</td><td></td><td></td><td></td></t<>                                                                                                    | Select Conductor Z(f) Cancel Accept |                                              |     |              |           |             |              |            |            |            |          |           |                        |              |
| 3       AAAC METRIC       •       •       by Cross-Sectional Area       ○ Metric       ○ English       ○ Metric       ○ English       ○ Metric       ○ English       ○ Metric       ○ English       ○ Metric       ○ English       ○ Metric       ○ COPPER_CON       STEEL_CON         8       ACSR       9       ACSRAW       ○ by Ampacity       ○ by Ampacity       STEEL_CON       STEEL_CON       STEEL_CON         11       ACSR GZ, METRIC       • Diameter       ○ Conductor       Area       Diameter       OCmes       ACRes       XL       XC       Strands       Ampacity       Veight       Sauge*         11       ACSR GZ, METRIC       11       ALUMINUM_METRIN       9       3#6CW       15.80       0.4324       1.900       1.937       0.7350       0.1190       // 7       90.00       330.0       English         13       ALUMINUM_METRIN       10       7#7CW       15.78       0.4324       1.900       1.937       0.7350       0.1190       // 7       90.00       330.0       English         14       ALUMOWE       11       3#6CW       15.81       0.7070       0.1121       // 7       14.27       524.9       English         15       ALUMOWE       13.7                                                                                                    |                                     | – Type Table –––––                           | Gai | Jae r        | orting    |             | Unite        | -          | odonao nor | Mat        | erials — |           | $\mathbf{\mathcal{H}}$ |              |
| 4       AAC       C       Memory       Memory       Memory       Memory       COPPER_CON         5       AAC_METRIC       Figlish       © by Coss-Sectional Area       © hy Coss-Sectional Area       © English       © 1000 ft       STEEL_CON         9       ACSR       O       ACSR       Conductor       Weight Sauge*       Ampacity       Memory         9       ACSR       O       Conductor       Area       Diameter       DCRes       ACRes       XL       XC       Strands       Ampacity       Weight Sauge*         10       ACSR 62/       METRIC       10       Area       Diameter       DCRes       ACRes       XL       XC       Strands       Ampacity       Weight Sauge*         11       ACSR 64//       Name       Conductor       Area       Diameter       DCRes       ACRes       XL       XC       Strands       Ampacity       Weight Sauge*         13       ALUMINUM       METRIC       10       7#CW       15.78       0.4324       1.900       1.937       0.7350       0.1190       /7       90.00       330.0       Eng         14       ALUMINUM       Fire       3.58       0.4567       1.217       1.240       0.7070 <t< td=""><td>3</td><td>AAAC_METRIC</td><td>[c</td><td>Metric</td><td>by Nam</td><td>e</td><td>- Unite</td><td>s imp</td><td>edance per</td><td>0.000</td><td></td><td></td><td><math>\checkmark</math></td><td></td></t<>                                                                                                    | 3                                   | AAAC_METRIC                                  | [c  | Metric       | by Nam    | e           | - Unite      | s imp      | edance per | 0.000      |          |           | $\checkmark$           |              |
| 5       AACTW       C Biglish       C 1000 ft       STEEL_CON         6       AACA METRIC       C by Resistance       C by Ampacity         7       ACAR       ACSR       Conductors with Copper & Copper-Clad Steel Strands         10       ACSR GZ METRIC       Name       Conductor       Area       Diameter       DCRes       ACRes       XL       XC       Strands       Ampacity       Weight Sauge*         11       ACSR GZ METRIC       9       3#6CW       12.80       0.3495       3.510       3.510       0.7210       0.1253       //.3       3.322.5       //.8       11.8       1.0       7.750       0.1253       //.3       3.322.5       //.8       1.1       1.0       7.750       0.1253       //.3       3.322.5       //.3       1.1       1.0       7.767       1.1       1.0       1.7       1.0       1.2       7.8       1.1       1.0       1.2       7.8       1.2       1.0       1.2       1.0       1.2       1.0       1.2       1.0       1.2       1.8       1.6       1.9       1.0       1.2       1.2       1.8       1.6       1.9       1.0       1.2       1.2       1.2       1.2       1.2       1.2       1.2       <                                                                                                    | 4                                   | AAC                                          |     | English (    | by Cros   | s-Sectional | Area C I     | Metric     | mile       | COPP       | ER_CON   |           | XX                     | $\mathbf{I}$ |
| 6       AAC, METRIC         7       ACSR         9       ACSRA         9       ACSRAW         10       ACSRAW         11       ACSR, GZ, METRIC         12       ALUMINUM_METRI         13       ALUMINUM_METRI         14       ALUMINUM_METRI         15       ALUMINUM_METRI         16       BOLTS         17       COPPER.WE         19       COPPER.WE         19       COPPER.WE         19       COPPER.METRIC         20       COPPER.WE         19       COPPER.WE         19       COPPER.WE         19       COPPER.WE         19       COPPER.WE         19       COPPER.WE         19       COPPER.WE         19       COPPER.WE         11       37#10CW/S12 40.40       0.5457       1.217       1.240       0.7070       0.1121       //       14.27       524.9       Eng         14       7#5CW/S12 40.40       0.5457       1.217       1.240       0.7070       0.1121       //       142.7       524.9       Eng         12       7#6CW/S12 40.40       0.5457                                                                                                    | 5                                   | AACTW                                        | U.  | English      | ි by Diar | neter       | •            | English O  | 1000 ft    | STEE       | L CON    |           | $\sim$                 |              |
| 7       ACAR       C by Ampacity         8       ACSRAW         10       ACSRRed       Conductors with Copper & Copper-Clad Steel Strands         11       ACSR GZ_METRC       Conductor       Area       Diameter       DCRes       ACRes       XL       XC       Strands       Ampacity       Weight Sauge*         11       ACSR GZ_METRC       Name       (krm)       (inches)       (Ohms/mi)       (Ohms/mi)       (MOhms.mi)       Ampacity       Weight Sauge*         12       ALUMINUM_METRI       3       ALUMINUM_MIPIE       3       346CW       12.80       0.3495       3510       0.7210       0.1253       /3       332.2       178.1       Eng         13       ALUMINUM_PIPE       15.4       ALUMOWE       15.78       0.4324       1.900       1.937       0.7350       0.1190       /7       90.00       330.0       Eng         14       7H5CW       2.404       0.5457       1.217       1.240       0.7070       0.1121       /7       142.7       524.9       Eng         13       7-16CW7ST       2.404       0.5457       1.217       1.240       0.7070       0.1121       /7       142.7       524.9       Eng         14 <td>6</td> <td>AAC_METRIC</td> <td>•</td> <td>Both</td> <td>by Resi</td> <td>stance</td> <td>_</td> <td>_</td> <td></td> <td></td> <td>_</td> <td></td> <td></td> <td></td>                                                                                                    | 6                                   | AAC_METRIC                                   | •   | Both         | by Resi   | stance      | _            | _          |            |            | _        |           |                        |              |
| 8       ACSR         9       ACSRAW         10       ACSREHS         11       ACSR_GZ_METRIC         12       ALUMINUM_METRI         13       ALUMINUM_METRI         14       ALUMINUM_METRI         15       ALUMINUM_METRI         16       BOLTS         17       COPPER         18       COPPER         19       COPPER         10       746CW       12.80       0.3495       3.510       0.7210       0.1253       //3       33.22       178.1       Eng         10       747CW       15.78       0.4392       2.780       2.780       0.7070       0.1219       //3       41.95       224.5       Eng         10       747CW       15.78       0.4366       1.507       1.536       0.7210       0.1155       /7       11.38       416.3       Eng         11       3#5CW       16.16       0.3920       2.780       2.780       0.7070       0.1121       /7       142.7       524.9       Eng         12       7#6CW       24.04       0.5457       1.217       1.240       0.7070       0.1121       /7       142.7       524.9       <                                                                                                    | 7                                   | ACAR                                         |     | 0            | by Amp    | acity       |              |            |            |            |          |           |                        |              |
| 9       ACSRAW         10       ACSREMS         11       ACSR GZ_METRIC         2       ALUMINUM_METRI         3       ALUMINUM_METRI         13       ALUMINUM_METRI         14       ALUMINUM_PIPE         15       ALUMOVE         16       BOLTS       0       747 CW       15.78       0.4324       1.900       1.937       0.7350       0.1190       77       90.00       330.0       Eng         17       COPPER       THOM       0       747 CW       15.78       0.4324       1.900       1.937       0.7350       0.1190       77       90.00       330.0       Eng         18       COPPER       THOM       0       747 CW       15.78       0.4324       1.900       1.937       0.7350       0.1190       77       90.00       330.0       Eng         19       COPPER       THOK       1.348       0.63320       2.780       0.7070       0.1121       77       142.7       52.49       Eng         19       COPPER_METRIC       20       COPPER_METRIC       20       20       20.771       1.000       1.200       0.7010       0.1121       77       142.7       52.                                                                                                    | 8                                   | ACSR                                         |     | - · · ·      |           |             |              |            |            |            |          |           |                        |              |
| 10         ACSREHS         Conductor         Area         Diameter         DCRes         ACRes         XL         XC         Strands         Ampacity         Weight 3auge           11         ALUMINUM METRI         9         3#6CW         12.80         0.3495         3.510         3.510         0.7210         0.1253         ///.33322         178.1         Eng           13         ALUMINUM PIPE         1         3.400000         1.578         0.4324         1.900         1.937         0.7350         0.1190         //         9.000         330.0         Eng           16         BOLTS         1         3#5CW         16.16         0.3920         2.780         2.7700         0.1125         //         11.3.8         416.3         Eng           17         COPPER         14         7#6CW         9.81         0.4866         1.507         1.536         0.7210         0.1125         //         114.27         524.9         Eng           19         COPPER METRIC         19#9CW         26.59         0.5721         1.000         1200         0.7010         0.1107         119         153.8         565.8         Eng           21         HS         37#10CW         43.30                                                                                                    | 9                                   | ACSRAW                                       |     | Conductors v | vith Cop  | per & Copp  | per-Clad Ste | el Strands |            |            |          | I         |                        |              |
| 11       ACSR_6Z_METRIC       Name       (kcm)       (inches)       (Ohms/mi)       (Mohms/mi)       (Moh                                                                                                    | 10                                  | ACSREHS                                      |     | Conductor    | Area      | Diameter    | DCRes        | ACRes      | XL         | XC         | Strands  | Ampacity  | Weight                 | Gauge 📤      |
| 12       ALUMINUM METRiv<br>ALUMINUM PIPE       9       3#6CW       12.80       0.3495       3.510       3.510       0.7210       0.1253       /3       33.22       178.1       Eng         13       ALUMINUM PIPE       15       ALUMOWE       15.78       0.4324       1.900       1.937       0.7350       0.1190       /7       90.00       330.0       Eng         16       BOLTS       13       #15.04       16.6       0.3920       2.780       0.7070       0.1219       /3       41.95       224.5       Eng         17       COPPER       13       7.16CWTST       24.04       0.5457       1.217       1.240       0.7070       0.1121       /7       142.7       524.9       Eng         18       COPPERME       15       19#9CW       26.59       0.5721       1.000       1.200       0.10107       119       153.8       66.8 Eng         16       19#9CW       33.58       0.6417       0.8864       0.9038       0.8870       0.1073       /19       193.8       713.5       Eng         21       EHS       19       19#1CW       36.64       0.4324       1.247       0.7350       0.1190       1/10       91.944.4       899.5<                                                                                                    | 11                                  | ACSR_GZ_METRIC                               |     | Name         | (kcm)     | (inches)    | (Ohms/mi)    | (Ohms/mi)  | (Ohms/mi)  | (MOhms.mi) |          | (Amperes) | (lb/kf)                |              |
| 13       ALUMINUM       PIPE         14       ALUMINUM_PIPE         15       ALUMINUM_PIPE         16       BOLTS         17       COPPER         18       COPPER         19       COPPER METRIC         20       COPPER METRIC         21       FHS         22       HS         23       OP-GW         24       RAILORAD         25       SC_GZ_METRIC         26       STEEL         27       STEEL         30       ST_STEEL         30       ST_STEEL                                                                                                    | 12                                  | ALUMINIUM_METRI                              | 9   | 3#6CW        | 12.80     | 0.3495      | 3.510        | 3.510      | 0.7210     | 0.1253     | /3       | 33.22     | 178.1                  | Eng          |
| 14       ALDMINUM_PIPE         15       ALUMOWE         16       BOLTS         17       COPPER         18       COPPERWE         19       COPPERMETRIC         20       COP_CLAD         21       EHS         22       HS         23       OP-GW         24       RALROAD         25       SC_GZ_METRIC         26       STEEL_STRIP         29       STL_PIPE         30       ST_STEEL         30       ST_STEEL                                                                                                    | 13                                  | ALUMINUM                                     | 10  | 7#7CW        | 15.78     | 0.4324      | 1.900        | 1.937      | 0.7350     | 0.1190     | 17       | 90.00     | 330.0                  | Eng          |
| 15       ALUMOWE         16       BOLTS         17       COPPER         18       COPPERWE         19       COPPER METRIC         20       COP_CLAD         21       THSCW         24       RAILONOME         25       SC_GZ_METRIC         26       SESIMPEDANCE         27       STEEL         28       STEEL         20       ST_STEEL         20       ST_STEEL         21       19#6CW         22       HS         23       OP-GW         24       RAILROAD         25       SC_GZ_METRIC         26       SESIMPEDANCE         27       STEEL         28       STEEL         30       ST_STEEL         30       ST_STEEL         30       ST_STEEL         30       ST_STEEL         30       ST_STEEL         30       ST_STEEL         30       ST_STEEL         30       ST_STEEL         30       ST_STEEL         30       ST_STEEL         30       ST_STEEL         30                                                                                                    | 14                                  | ALUMINUM_PIPE                                | 11  | 3#5CW        | 16.16     | 0.3920      | 2.780        | 2.780      | 0.7070     | 0.1219     | /3       | 41.95     | 224.5                  | Eng          |
| 16       BOLLS         17       COPPER         18       COPPERWE         19       COPPER_METRIC         20       COP_CLAD         21       EHS         23       OP-GW         24       HS         25       OF-GW         26       SESIMPEDANCE         27       STEEL         28       STEEL         29       STL_PIPE         30       ST_STEEL         30       ST_STEEL         30       ST                                                                                                    | 15                                  | ALUMOWE                                      | 12  | 7#6CW        | 19.81     | 0.4866      | 1.507        | 1.536      | 0.7210     | 0.1155     | 17       | 113.8     | 416.3                  | Eng          |
| 17       COPPER         18       COPPER         19       COPPER METRIC         20       COP CLAD         21       EHS         22       HS         23       OP-GW         24       RAILROAD         25       SC_GZ_METRIC         26       SESIMPEDANCE         27       STEEL         28       STEEL_STRIP         29       STL_PIPE         30       ST_STEEL         30       ST_STEEL         30       ST_STEEL         30       ST_STEEL         30       ST_STEEL                                                                                                    | 16                                  | BOLIS                                        | 13  | 7-16CW7ST    | 24.04     | 0.5457      | 1.217        | 1.240      | 0.7070     | 0.1121     | 17       | 142.7     | 524.9                  | Eng          |
| 18       COPPERNUE         19       COPPERNUE         19       COPPERNUE         20       COPPERNUE         21       EHS         22       HS         23       OP-GW         24       RAILROAD         25       SC_GZ_METRIC         26       SSESIMPEDANCE         27       STEEL         30       ST_STEEL         30       ST_STEEL         30       ST_STEEL         30       ST_STEEL             24       74000             25       SC_GZ_METRIC             27       STEEL         30       ST_STEEL             29       STL_PIPE          30       ST_STEEL             30       ST_STEEL             30       ST_STEEL             30       ST_STEEL             30       ST_STEEL           30      ST_STEEL           30      ST_STEEL           30                                                                                                    | 1/                                  | COPPER                                       | 14  | 7#5CW        | 24.04     | 0.5457      | 1.217        | 1.240      | 0.7070     | 0.1121     | 17       | 142.7     | 524.9                  | Eng          |
| 19       COPPER_METRIC         20       COP_CLAD         21       EHS         22       HS         23       OP-GW         24       RAILROAD         25       SC_GZ_METRIC         26       SESIMPEDANCE         27       STEEL         28       STEEL         29       ST_STEEL         20       ST_STEEL         21       21         22       HS         23       OP-GW         24       RAILROAD         25       SC_GZ_METRIC         26       SESIMPEDANCE         27       STEEL         28       STEELL_STRIP         29       ST_STEEL         30       ST_STEEL         30       ST_STEEL         30       ST_STEEL         30       ST_STEEL         30       ST_STEEL         30       ST_STEEL         30       ST_STEEL         30       ST_STEEL         30       ST_STEEL         30       ST_STEEL         30       ST_STEEL         30       ST_STEEL         30                                                                                                    | 18                                  | COPPERWE                                     | 15  | 19#9CW       | 26.59     | 0.5721      | 1.000        | 1.200      | 0.7010     | 0.1107     | /19      | 153.8     | 565.8                  | Eng          |
| 20       COP_CLAD       17       10#11CW       36.64       0.4324       1.247       1.247       0.7350       0.1190       /10       91.29       284.0       Eng         21       EHS       18       37#10CW       40.60       0.7125       0.7278       0.7409       0.6740       0.1042       /37       237.1       879.0       Eng         23       OP-GW       20       37#0CW       51.19       0.8018       0.5773       0.5886       0.6600       0.1007       /37       298.95       Eng         24       RAILROAD       20       37#9CW       51.19       0.8018       0.5773       0.5886       0.6600       0.1007       /37       298.99       1108.0       Eng         25       SC GZ METRIC       22       37#8CW       64.65       0.8993       0.4577       0.4667       0.6460       0.09730       /37       376.7       1398.0       Eng         23       STEEL       STL       PIPE       30       ST_STEEL       1040CCS       75.80       0.5241       0.6694       0.4098       0.1133       /19       230.0       601.3       Eng         26       37#6CW       103.5       1.135       0.2879       0.2935       <                                                                                                    | 19                                  | COPPER_METRIC                                | 16  | 19#8CW       | 33.58     | 0.6417      | 0.8864       | 0.9038     | 0.6870     | 0.1073     | /19      | 193.8     | 713.5                  | Eng          |
| 21       EHS         22       HS         23       OP-GW         24       RAILROAD         25       SC_GZ_METRIC         26       SESIMPEDANCE         27       STEEL         28       STEEL_STRIP         29       STL_PIPE         30       ST_STEEL         30       ST_STEEL                                                                                                    | 20                                  | COP_CLAD                                     | 17  | 10#11CW      | 36.64     | 0.4324      | 1.247        | 1.247      | 0,7350     | 0.1190     | /10      | 91,29     | 284.0                  | Eng          |
| 22       HS         23       OP-GW         24       RAILROAD         25       SC_GZ_METRIC         26       SESIMPEDANCE         27       STEEL_STRIP         29       ST_STEEL         30       ST_STEEL         30       ST_STEEL         30       ST_STEEL         30       ST_STEEL                                                                                                    | 21                                  | EHS                                          | 18  | 37#10CW      | 40.60     | 0.7125      | 0.7278       | 0.7409     | 0.6740     | 0.1042     | /37      | 237.1     | 879.0                  | Eng          |
| 23       0P-GW       20       37#9CW       51.19       0.8018       0.5773       0.5886       0.6600       0.1007       /37       298.9       1108.0       Eng         24       RALROAD       25       SC_GZ_METRIC       21       19#6CW       53.34       0.8100       0.5574       0.5683       0.6590       0.1004       /19       308.4       1134.0       Eng         26       SESIMPEDANCE       23       37#8CW       64.65       0.8993       0.4577       0.4667       0.6460       0.09730       /37       376.7       1398.0       Eng         27       STEEL       STREL_STRIP       24       4/0CCS       75.80       0.5241       0.6694       0.6694       0.09700       /19       389.1       1430.0       Eng         28       STEEL_STRIP       25       37#7CW       81.38       1.009       0.3630       0.2327       0.6320       0.09390       /37       475.4       1762.0       Eng         26       37#6CW       103.5       1.135       0.2879       0.2935       0.6180       0.09040       /37       596.4       2222.0       Eng       27       37#5CW       130.3       1.234       0.2282       0.2327       0.6040                                                                                                    | 22                                  | HS                                           | 19  | 19#7CW       | 42.33     | 0.7222      | 0,7030       | 0.7171     | 0.6730     | 0.1038     | /19      | 244.4     | 899.5                  | Eng          |
| 24       RALCOAD       21       19#6CW       53.34       0.8100       0.5574       0.5683       0.6590       0.1004       /19       308.4       1134.0       Eng         25       SC_GZ_METRIC       22       37#8CW       64.65       0.8993       0.4577       0.4667       0.6460       0.09730       /37       376.7       1398.0       Eng         27       STEEL       19#5CW       67.21       0.9085       0.4420       0.4507       0.6460       0.09730       /37       376.7       1398.0       Eng         28       STEEL       STE       19#5CW       67.21       0.9085       0.4420       0.4507       0.6460       0.09700       /19       389.1       1430.0       Eng         24       4/0CCS       75.80       0.5241       0.6694       0.4098       0.1133       /19       230.0       601.3       Eng         25       37#7CW       81.38       1.009       0.3630       0.2327       0.6320       0.09390       /37       475.4       1762.0       Eng         26       37#6CW       103.5       1.135       0.2879       0.2935       0.6180       0.09040       /37       596.4       2222.0       Eng       27                                                                                                    | 23                                  | DAIL DOAD                                    | 20  | 37#9CW       | 51.19     | 0.8018      | 0.5773       | 0.5886     | 0.6600     | 0.1007     | /37      | 298.9     | 1108.0                 | Eng          |
| 26       SC_02_METRIC         26       SSESIMPEDANCE         27       STEEL         28       STEEL_STRIP         29       STL_PIPE         30       ST_STEEL         27       STEEL         28       STEL_STRIP         29       STL_PIPE         30       ST_STEEL         27       37#6CW         19       20         29       STL_PIPE         30       ST_STEEL         27       37#5CW         103.5       1.135         0       ST_STEEL         29       STL_PIPE         30       ST_STEEL                                                                                                    | 24                                  | RAILROAD                                     | 21  | 19#6CW       | 53.34     | 0.8100      | 0.5574       | 0.5683     | 0.6590     | 0.1004     | /19      | 308.4     | 1134.0                 | Eng          |
| 20       SESIMPEDANCE         27       STEL         28       STEL_STRIP         29       STL_PIPE         30       ST_STEL         27       STEL         28       STEL_STRIP         29       STL_PIPE         30       ST_STEL         26       37#6CW         103.5       1.135         0.2879       0.2935         0.6180       0.09040         137       475.4         27       37#5CW         13.3       1.234         0.2820       0.2327         0.6180       0.09040         137       475.4         27       37#5CW         130.3       1.234         0.2822       0.2327         0.6040       0.08793         137       753.0         2802.0       Eng                                                                                                    | 20                                  |                                              | 22  | 37#8CW       | 64.65     | 0.8993      | 0.4577       | 0.4667     | 0.6460     | 0.09730    | /37      | 376.7     | 1398.0                 | Eng          |
| 24       512EL       STEEL_STRIP         28       STEEL_STRIP         29       STL_PIPE         30       ST_STEEL         27       37#5CW         30       ST_STEEL         27       37#5CW         30       ST_STEEL         30       ST_STEEL         30       ST_STEEL                                                                                                    | 20                                  | SESIMPEDANCE                                 | 23  | 19#5CW       | 67.21     | 0.9085      | 0.4420       | 0.4507     | 0.6450     | 0.09700    | /19      | 389.1     | 1430.0                 | Eng          |
| 29       STLEL_STRE         29       STLEPE         30       ST_STEEL         20       STLEPE         30       ST_STEEL         20       STLEPE         30       ST_STEEL         20       STLEPE         30       ST_STEEL         20       STLEPE         20       STLEPE         20       STLEPE         20       STLEPE         20       STLEPE         20       STLEPE         20       STLEPE         20       STLEPE         20       STLEPE         20       STLEPE         20       STLEPE         20       STLEPE         20       STLEPE         21       STHEPE         22       STLEPE         23       STHEPE         24       STLEPE         27       STHEPE         28       STLEPE         29       STLEPE         20       STLEPE         21       STHEPE         22       STLEPE         23       STHEPE         24       STLEPE                                                                                                    | 21                                  |                                              | 24  | 4/0CCS       | 75.80     | 0.5241      | 0.6694       | 0.6694     | 0.4098     | 0.1133     | /19      | 230.0     | 601.3                  | Eng          |
| 29       SIL_PIPE         30       ST_STEEL         27       37#6CW       103.5       1.135       0.2879       0.2935       0.6180       0.09040       /37       596.4       2222.0       Eng         27       37#5CW       130.3       1.234       0.2282       0.2327       0.6040       0.08793       /37       753.0       2802.0       Eng_                                                                                                    | 20                                  |                                              | 25  | 37#7CW       | 81.38     | 1.009       | 0.3630       | 0.2327     | 0.6320     | 0.09390    | /37      | 475.4     | 1762.0                 | Eng          |
| 30       S1_STEL       27       37#5CW       130.3       1.234       0.2282       0.2327       0.6040       0.08793       /37       753.0       2802.0       Eng.         v       v<                                                                                                    | 29                                  |                                              | 26  | 37#6CW       | 103.5     | 1.135       | 0.2879       | 0.2935     | 0.6180     | 0.09040    | /37      | 596.4     | 2222.0                 | Eng          |
| Program GEML - Single Circuit Analysis 3 03 - 1/13/2022 - Form CONDUCTOR SELECT                                                                                                    | 30                                  | SI_SIEEL                                     | 27  | 37#5CW       | 130.3     | 1.234       | 0.2282       | 0.2327     | 0.6040     | 0.08793    | /37      | 753.0     | 2802.0                 | Eng -        |
| Program GEML - Single Circuit Analysis, 3 03 - 1/13/2022 - Form CONDUCTOR, SELECT                                                                                                    |                                     |                                              | ·   |              |           |             |              |            |            |            |          |           |                        |              |
|                                                                                                    | 1                                   | •                                            |     |              |           |             |              |            |            |            |          |           |                        |              |
|                                                                                                    |                                     |                                              |     |              |           |             |              |            |            |            |          |           |                        |              |
|                                                                                                    |                                     |                                              |     |              |           |             |              |            |            |            |          |           |                        |              |

Figure 10.1: Conductor Selection Window

To select a conductor, first click on a "Conductor Type" listed in the conductor type column, then click on the desired conductor size listed on the table located to the right of the type table.

Note that the conductor size table can be sorted by name, cross-sectional area, diameter, resistance, and ampacity, using the radio buttons under the "Sorting" heading. Additional radio buttons (Units and Impedance headings) allow displaying the conductor parameters in metric or English units.

### **Appendix B: Steel Conduit Parameters**

The conduit types and sizes included in the GEMI program library are listed in Tables B1 through B4. Furthermore, the steel permeability parameters for EMT, IMC, and GRC type steel conduits are listed. The measurement methodology used to obtain the permeability data is briefly described.

| #  | Size        | Inner<br>Diameter<br>(inches) | Outer<br>Diameter<br>(inches) | Resistance<br>(Ohms/mile) |
|----|-------------|-------------------------------|-------------------------------|---------------------------|
| 1  | 1/2IN(16)   | 0.622                         | 0.706                         | 3.95360                   |
| 2  | 3/4IN(21)   | 0.824                         | 0.922                         | 2.57750                   |
| 3  | 1INCH(27)   | 1.049                         | 1.163                         | 1.74890                   |
| 4  | 1-1/4IN(35) | 1.380                         | 1.510                         | 1.17390                   |
| 5  | 1-1/2IN(41) | 1.610                         | 1.740                         | 1.01270                   |
| 6  | 2INCH(53)   | 2.067                         | 2.197                         | 0.79560                   |
| 7  | 2-1/2IN(63) | 2.731                         | 2.875                         | 0.54630                   |
| 8  | 3INCH(78)   | 3.356                         | 3.500                         | 0.44670                   |
| 9  | 3-1/2IN(91) | 3.834                         | 4.000                         | 0.33910                   |
| 10 | 4INCH(103)  | 4.334                         | 4.500                         | 0.30070                   |

#### Table B1: EMT Steel Conduit Data

| #  | Size        | Inner<br>Diameter<br>(inches) | Outer<br>Diameter<br>(inches) | Resistance<br>(Ohms/mile) |
|----|-------------|-------------------------------|-------------------------------|---------------------------|
| 1  | 1/2IN(16)   | 0.632                         | 0.840                         | 1.69990                   |
| 2  | 3/4IN(21)   | 0.836                         | 1.050                         | 1.28960                   |
| 3  | 1INCH(27)   | 1.063                         | 1.315                         | 0.86850                   |
| 4  | 1-1/4IN(35) | 1.394                         | 1.660                         | 0.64070                   |
| 5  | 1-1/2IN(41) | 1.624                         | 1.900                         | 0.53510                   |
| 6  | 2INCH(53)   | 2.083                         | 2.375                         | 0.39980                   |
| 7  | 2-1/2IN(63) | 2.489                         | 2.875                         | 0.25140                   |
| 8  | 3INCH(78)   | 3.090                         | 3.500                         | 0.19260                   |
| 9  | 3-1/2IN(91) | 3.570                         | 4.000                         | 0.15990                   |
| 10 | 4INCH(103)  | 4.050                         | 4.500                         | 0.13530                   |
| 11 | 5INCH(129)  | 5.073                         | 5.563                         | 0.09990                   |
| 12 | 6INCH(155)  | 6.093                         | 6.625                         | 0.07690                   |

#### Table B2: GRC Steel Conduit Data

| #  | Size        | Inner<br>Diameter<br>(inches) | Outer<br>Diameter<br>(inches) | Resistance<br>(Ohms/mile) |
|----|-------------|-------------------------------|-------------------------------|---------------------------|
| 1  | 1/2IN(16)   | 0.660                         | 0.815                         | 2.10190                   |
| 2  | 3/4IN(21)   | 0.864                         | 1.029                         | 1.53850                   |
| 3  | 1INCH(27)   | 1.105                         | 1.290                         | 1.08460                   |
| 4  | 1-1/4IN(35) | 1.448                         | 1.637                         | 0.81980                   |
| 5  | 1-1/2IN(41) | 1.683                         | 1.882                         | 0.67400                   |
| 6  | 2INCH(53)   | 2.149                         | 2.359                         | 0.50750                   |
| 7  | 2-1/2IN(63) | 2.557                         | 2.857                         | 0.29590                   |
| 8  | 3INCH(78)   | 3.176                         | 3.476                         | 0.24080                   |
| 9  | 3-1/2IN(91) | 3.671                         | 3.971                         | 0.20960                   |
| 10 | 4INCH(103)  | 4.166                         | 4.466                         | 0.18560                   |

#### Table B3: IMC Steel Conduit Data

| #  | Size            | Inner<br>Diameter<br>(inches) | Outer<br>Diameter<br>(inches) | Resistance<br>(Ohms/mile) |
|----|-----------------|-------------------------------|-------------------------------|---------------------------|
| 1  | 3/8IN           | 0.493                         | 0.675                         | 14.46474                  |
| 2  | 1/2IN           | 0.622                         | 0.840                         | 9.64763                   |
| 3  | 3/4IN           | 0.824                         | 1.050                         | 7.26017                   |
| 4  | 1IN             | 0.828                         | 1.060                         | 4.88985                   |
| 5  | 1-1/4IN         | 1.380                         | 1.660                         | 3.61238                   |
| 6  | 1-1/2IN         | 1.610                         | 1.900                         | 3.02078                   |
| 7  | 2IN             | 2.067                         | 2.375                         | 2.24748                   |
| 8  | 2-1/2IN         | 2.469                         | 2.875                         | 1.41720                   |
| 9  | 3IN             | 3.090                         | 3.500                         | 1.08370                   |
| 10 | 4IN 4.026 4.500 |                               | 4.500                         | 0.76085                   |
| 11 | 5IN             | 5.073                         | 5.563                         | 0.59000                   |
| 12 | 6IN             | 6.093                         | 6.625                         | 0.45400                   |

Table B4: Stainless Steel Conduit Data

#### **Permeability Measurement**

The permeability measurement for IMC, EMT and GRC materials was performed using samples of IMC, EMT and GRC conduits listed in Table B-5. Two windings were added on each sample, specifically, a primary winding distributed along the complete circumference, and a concentrated secondary winding. Figure B-1 illustrates the sample dimensions and the added windings. The primary winding was driven by a sinusoidal voltage source. The primary RMS winding current and the secondary RMS winding voltage were measured at various amplitudes, and the permeability parameters were derived from these measurements.

| # | Material           | Size | Outside<br>Diameter<br>(d - inches) | Width<br>(w - inches) | Height<br>(h - inches) | Weight<br>(g) | Turns<br>Prim/Sec |
|---|--------------------|------|-------------------------------------|-----------------------|------------------------|---------------|-------------------|
| 1 | EMT                | 2"   | 2.20"                               | 0.068"                | 2.25"                  | 123 g         | 84/20             |
| 2 | IMC                | 2"   | 2.36"                               | 0.111"                | 1.83"                  | 174 g         | 88/20             |
| 3 | GRC                | 2"   | 2.38"                               | 0.145"                | 2.03"                  | 255 g         | 90/20             |
| 4 | Stainless<br>Steel | 1"   | 1.33"                               | 0.138"                | 1.347"                 | 110 g         | 44                |

#### Table B-5: Conduit Sample Dimensions

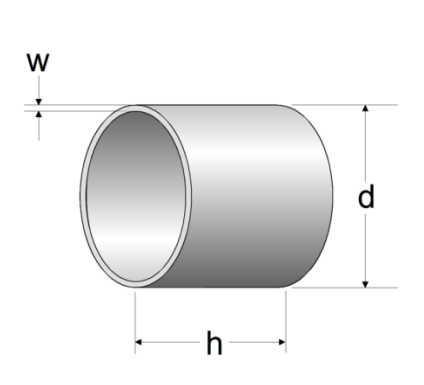

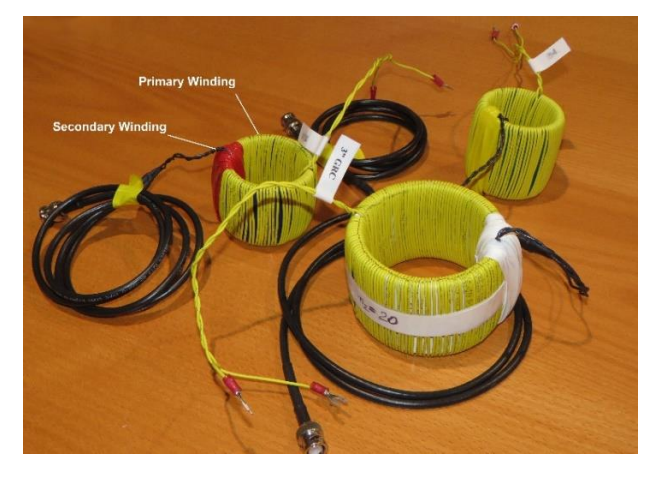

#### Figure B-1: Conduit Samples

The RMS V-I measurement data for IMC, EMT and GRC materials are listed in Tables R-3, R-4 nad R-5 respectively. Note that the Tables include:

- Primary winding current (column 2)
- Secondary winding voltage (column 3)
- Phase angle between voltage and current (column 4)
- Computed magnetic field intensity H (column 5)
- Computed magnetic flux density B (column 6)
- Computed relative permeability (column 7)

Note that the measurement of the V/I phase angle makes possible the separation of the hysteresis effect from the magnetic saturation effect. The magnetic field intensity H is computed from the measured RMS current using the formula:

$$H_{RMS} = \frac{N_1}{\pi (d-a)} I_{RMS} \sin(\theta)$$

where *a* and *d* are defined in the Figure below,  $N_1$  is the number of primary turns and  $\theta$  is the phase angle between voltage and current. Note that the factor **sin(\theta)** in the above equation removes the hysteresis effect from the permeability saturation model.

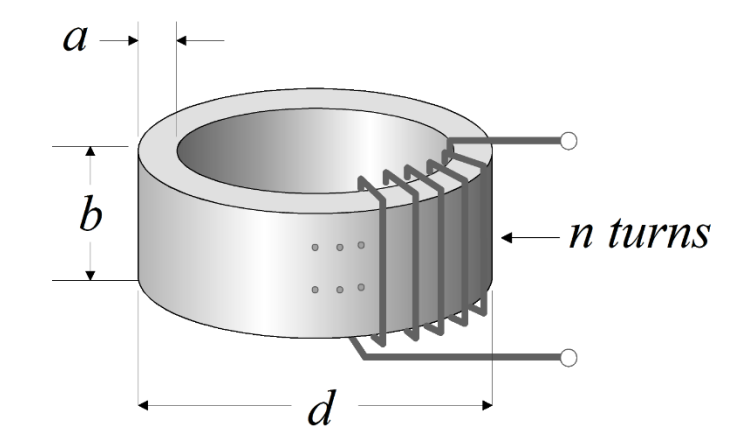

Figure B-2: Conduit Sample Geometric Data

The magnetic flux density B is computed from the measured RMS voltage using the formula:

$$B = \frac{V}{N_2 a b \omega}$$

where *a* and *d* are defined in the above Figure,  $N_2$  is the number of secondary turns and  $\omega$  is the excitation frequency.

Note also that:

$$v(t) = \frac{d}{dt}\lambda(t) = \frac{d}{dt}\frac{ab\mu_0\mu_{rel}N_1N_2i(t)}{\pi(d-a)}$$

Assuming sinusoidal conditions, and converting to the frequency domain:

$$V = \frac{\omega a b \mu_0 \mu_{rel} N_1 N_2 I}{\pi (d-a)}$$

Or:

$$\mu_{rel} = \frac{\pi (d-a) \mathbf{V}}{\omega a b \mu_0 N_1 N_2 I}$$

The above formula can be used to compute the material permeability before saturation onset. Subsequently, multiple measurements were taken by increasing the excitation current to levels that ensured magnetic material saturation. The collected data were analyzed using a time domain model. The saturation curves were derived by minimizing the RMS error between measurement and model results. The saturation curves were expressed in terms of piece-wise linear/quadratic functions as illustrated in Figure A-3.

Figures A-4, through A-15 provide plots of the measurement data for IMC, EMT and GRC materials.

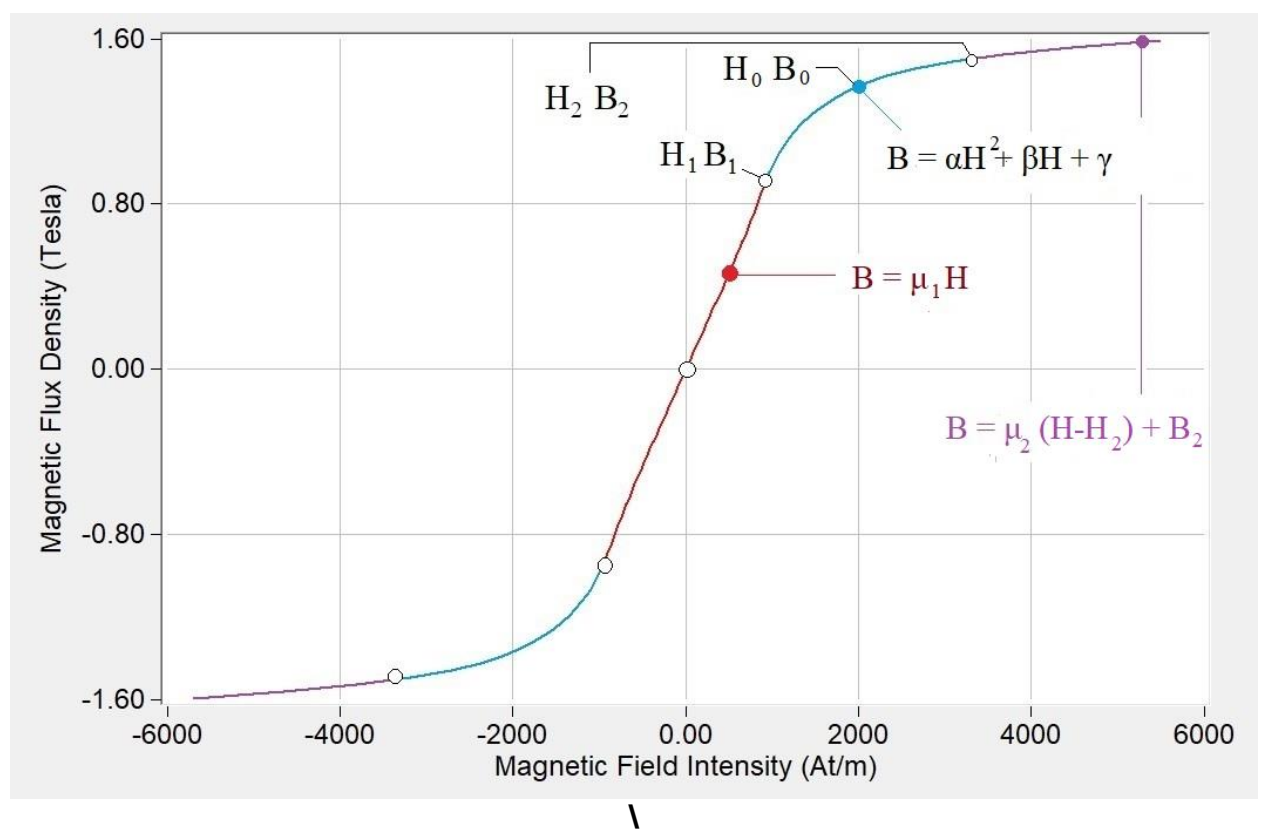

Figure B-3: B versus H function definition

| File<br># | Current<br>(Arms) | Voltage<br>(Vrms) | Phase<br>(Degrees) | H<br>At/m | <b>B</b><br>Tesla | µ rel   |
|-----------|-------------------|-------------------|--------------------|-----------|-------------------|---------|
| 0         | 0.0000            | 0.0000            | 66.0000            | 0.00      | 0.00              | N/A     |
| 1         | 0.2620            | 0.0358            | 49.6800            | 97.96     | 0.04              | 294.59  |
| 2         | 0.3660            | 0.0588            | 44.4000            | 125.58    | 0.06              | 376.96  |
| 3         | 0.5110            | 0.1020            | 38.1400            | 154.76    | 0.10              | 530.69  |
| 4         | 0.7520            | 0.1960            | 31.0200            | 190.04    | 0.20              | 830.44  |
| 5         | 0.8560            | 0.2300            | 30.1500            | 210.84    | 0.23              | 878.37  |
| 6         | 1.0610            | 0.2910            | 29.2000            | 253.84    | 0.29              | 923.08  |
| 7         | 1.2390            | 0.3370            | 28.9500            | 294.11    | 0.34              | 922.64  |
| 8         | 1.5570            | 0.4090            | 29.0500            | 370.76    | 0.41              | 888.26  |
| 9         | 1.7820            | 0.4540            | 29.2000            | 426.33    | 0.46              | 857.46  |
| 10        | 2.0810            | 0.5090            | 29.4400            | 501.59    | 0.52              | 817.09  |
| 11        | 2.2400            | 0.5370            | 29.4900            | 540.75    | 0.54              | 799.61  |
| 12        | 2.6300            | 0.6010            | 29.8400            | 641.75    | 0.61              | 754.08  |
| 13        | 2.8140            | 0.6300            | 29.9700            | 689.36    | 0.64              | 735.87  |
| 14        | 3.0920            | 0.6720            | 30.1500            | 761.58    | 0.68              | 710.49  |
| 15        | 3.5150            | 0.7340            | 30.4100            | 872.53    | 0.74              | 677.36  |
| 16        | 3.9600            | 0.7910            | 30.6700            | 990.58    | 0.80              | 642.97  |
| 17        | 4.4610            | 0.8540            | 31.0500            | 1128.36   | 0.86              | 609.42  |
| 18        | 4.9110            | 0.9110            | 31.6700            | 1264.43   | 0.92              | 580.13  |
| 18a       | 5.5380            | 1.0000            | 34.3700            | 1533.163  | 1.012             | 525.189 |
| 19        | 6.0180            | 1.0400            | 36.5000            | 1755.43   | 1.05              | 477.04  |
| 19a       | 6.5640            | 1.0920            | 39.4900            | 2047.07   | 1.10              | 429.53  |
| 20        | 7.0690            | 1.1190            | 41.5100            | 2297.49   | 1.13              | 392.18  |
| 21        | 8.2680            | 1.1790            | 46.2800            | 2930.34   | 1.19              | 323.97  |
| 22        | 9.1250            | 1.2160            | 48.8900            | 3371.56   | 1.23              | 290.41  |
| 23        | 10.2700           | 1.2600            | 51.0000            | 3913.97   | 1.27              | 259.21  |
| 24        | 12.0900           | 1.3060            | 52.9300            | 4730.63   | 1.32              | 222.29  |

Table B-6: RMS Measurement Data for IMC Material

| File<br># | Current<br>(Arms) | Voltage<br>(Vrms) | Phase<br>(Degrees) | H<br>At/m | B<br>Tesla | µ rel   |
|-----------|-------------------|-------------------|--------------------|-----------|------------|---------|
| 0         | 0.136             | 0.014             | 66.40              | 58.61     | 0.02       | 211.74  |
| 0a        | 0.229             | 0.030             | 58.73              | 92.05     | 0.03       | 291.38  |
| 0b        | 0.292             | 0.045             | 54.15              | 111.30    | 0.05       | 355.74  |
| 0c        | 0.400             | 0.077             | 46.63              | 136.74    | 0.09       | 501.18  |
| 1         | 0.506             | 0.122             | 40.18              | 153.53    | 0.14       | 706.89  |
| 1a        | 0.748             | 0.220             | 34.50              | 199.24    | 0.25       | 982.26  |
| 2         | 1.012             | 0.329             | 32.45              | 255.35    | 0.37       | 1146.11 |
| 3         | 1.542             | 0.496             | 33.01              | 395.05    | 0.55       | 1116.88 |
| 4         | 2.029             | 0.619             | 35.83              | 558.55    | 0.69       | 985.83  |
| 5         | 2.527             | 0.716             | 40.97              | 779.16    | 0.80       | 817.45  |
| 6         | 3.040             | 0.779             | 46.19              | 1031.66   | 0.87       | 671.70  |
| 8         | 3.512             | 0.813             | 49.66              | 1258.85   | 0.91       | 574.50  |
| 9         | 4.082             | 0.849             | 52.57              | 1524.36   | 0.95       | 495.44  |
| 10        | 4.465             | 0.871             | 54.55              | 1710.48   | 0.97       | 452.97  |
| 11        | 4.950             | 0.895             | 56.47              | 1940.45   | 1.00       | 410.29  |
| 12        | 5.464             | 0.919             | 58.00              | 2179.08   | 1.03       | 375.16  |
| 13        | 5.953             | 0.938             | 59.23              | 2405.39   | 1.05       | 346.89  |
| 14        | 7.212             | 0.991             | 61.57              | 2982.52   | 1.11       | 295.57  |
| 15        | 8.251             | 1.032             | 63.04              | 3458.47   | 1.15       | 265.44  |
| 16        | 9.002             | 1.061             | 63.98              | 3804.23   | 1.19       | 248.10  |
| 17        | 10.260            | 1.106             | 65.30              | 4383.47   | 1.24       | 224.45  |

 Table B-7: RMS Measurement Data for EMT Material

| File<br># | Current<br>(Arms) | Voltage<br>(Vrms) | Phase<br>(Degrees) | H<br>At/m | B<br>Tesla | µ rel  |
|-----------|-------------------|-------------------|--------------------|-----------|------------|--------|
| 0         | 0.0000            | 0.0000            | 55.0000            | 0.00      | 0.00       |        |
| 1         | 0.2640            | 0.0419            | 45.0900            | 94.35     | 0.03       | 246.96 |
| 2         | 0.3580            | 0.0626            | 41.5200            | 119.75    | 0.04       | 290.76 |
| 3         | 0.5100            | 0.1040            | 36.2600            | 152.22    | 0.07       | 380.04 |
| 4         | 0.7470            | 0.1860            | 30.1800            | 189.50    | 0.13       | 545.95 |
| 5         | 1.0270            | 0.2850            | 26.7200            | 233.02    | 0.20       | 680.30 |
| 6         | 1.2270            | 0.3490            | 25.7200            | 268.71    | 0.24       | 722.44 |
| 7         | 1.5050            | 0.4280            | 25.1400            | 322.65    | 0.30       | 737.86 |
| 8         | 1.7190            | 0.4820            | 25.0900            | 367.84    | 0.34       | 728.87 |
| 9         | 2.0590            | 0.5590            | 25.2600            | 443.38    | 0.39       | 701.28 |
| 10        | 2.5560            | 0.6570            | 25.7200            | 559.75    | 0.46       | 652.87 |
| 11        | 3.0320            | 0.7400            | 26.1500            | 674.32    | 0.52       | 610.41 |
| 12        | 3.4910            | 0.8140            | 26.5200            | 786.60    | 0.57       | 575.61 |
| 13        | 3.9850            | 0.8880            | 26.9000            | 909.83    | 0.62       | 542.89 |
| 14        | 4.6180            | 0.9760            | 27.3400            | 1070.28   | 0.68       | 507.24 |
| 15        | 5.0000            | 1.0260            | 27.5400            | 1166.63   | 0.72       | 489.19 |
| 16        | 5.9420            | 1.1410            | 27.9900            | 1407.26   | 0.80       | 450.99 |
| 17        | 7.1460            | 1.2730            | 28.5100            | 1721.23   | 0.89       | 411.38 |
| 18        | 8.1630            | 1.3700            | 30.0000            | 2059.65   | 0.96       | 369.99 |
| 19        | 10.260            | 1.575             | 33.38              | 2848.61   | 1.10       | 307.54 |
| 20        | 12.280            | 1.706             | 40.27              | 4005.59   | 1.19       | 236.90 |

 Table B-8: RMS Measurement Data for GRC Material

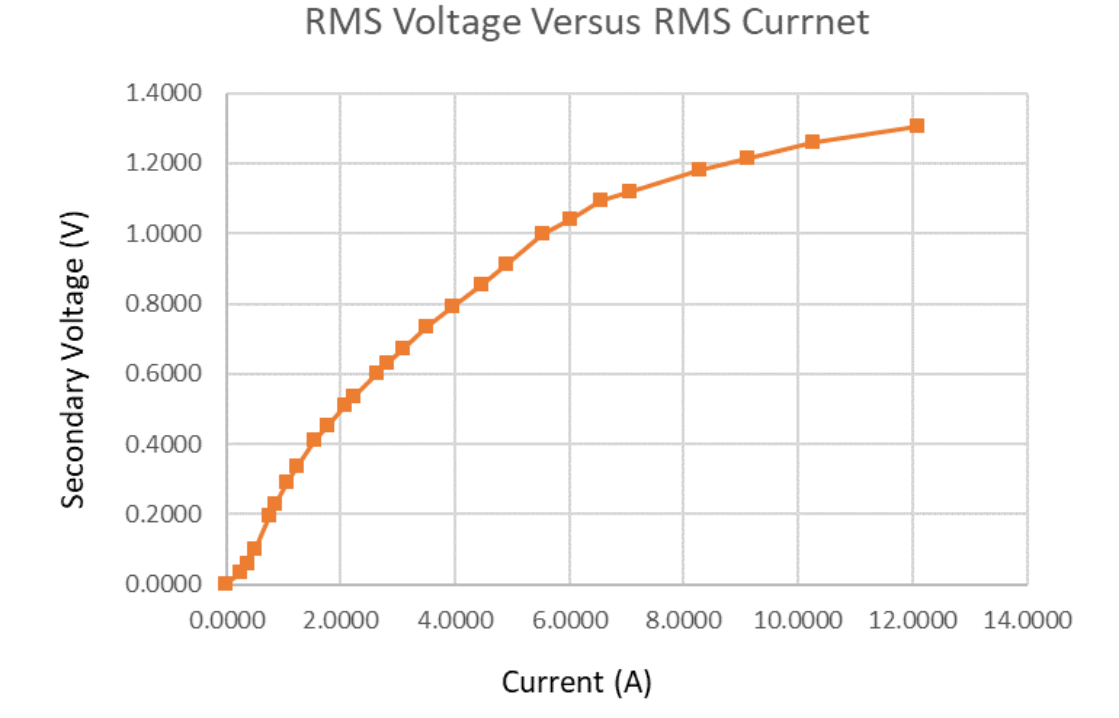

Figure B-4: RMS Voltage vs Current for IMC 2" Sample

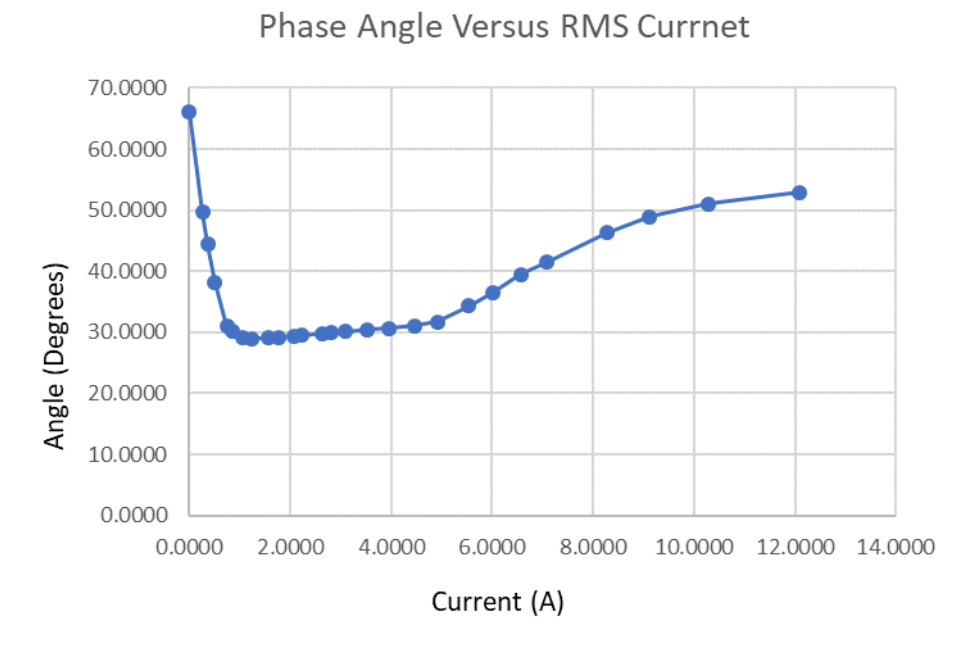

Figure B-5: V-I Phase Angle vs Current for IMC 2" Sample

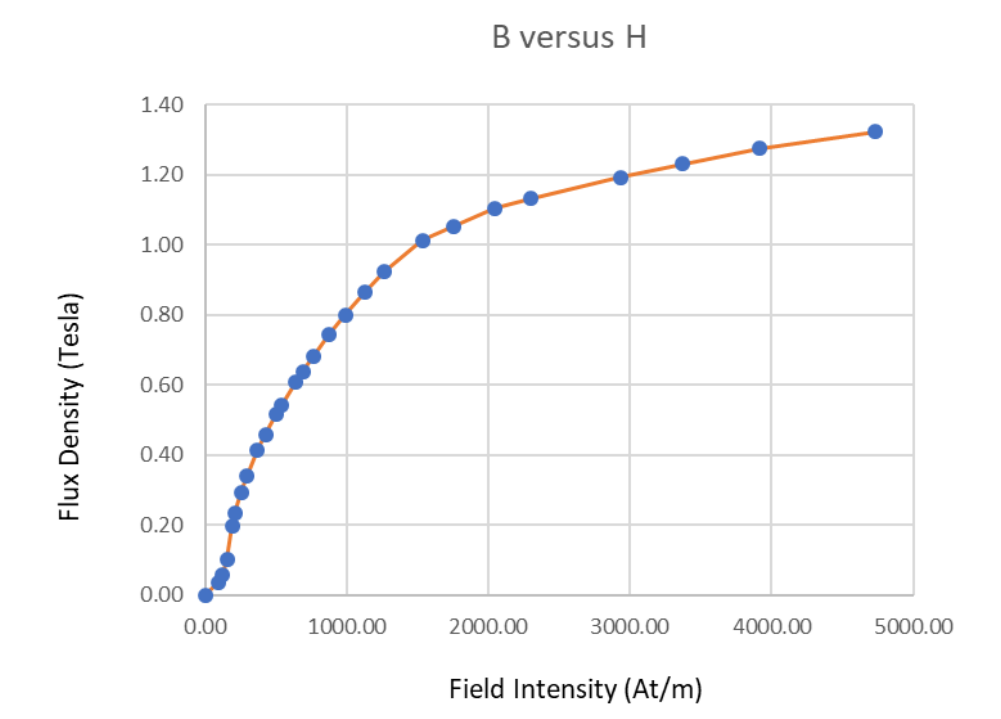

Figure B-6: B vs H for IMC 2" Sample

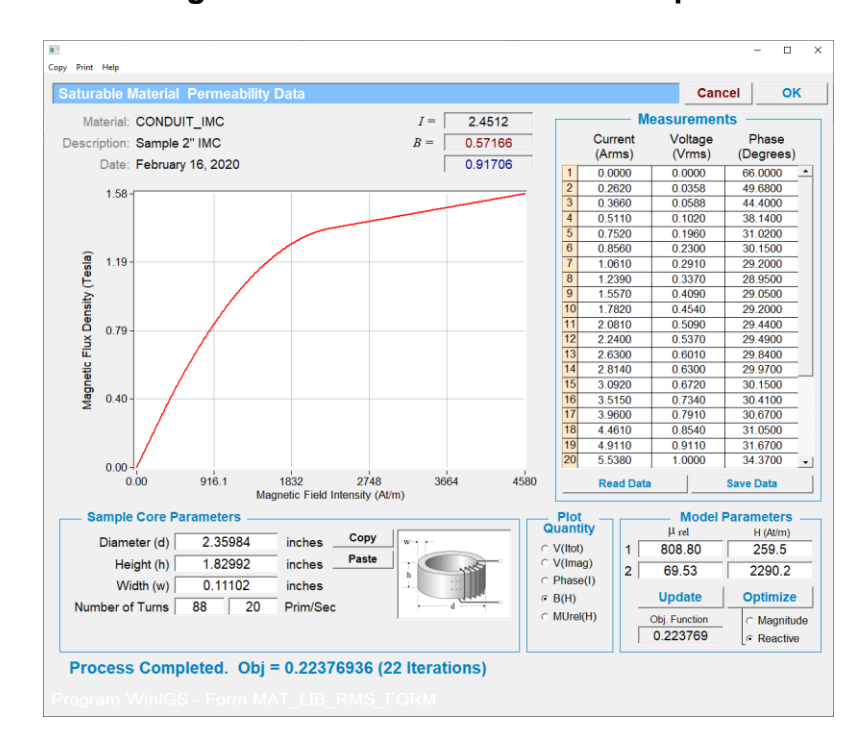

Figure B-7: PWLQ model of B vs H for IMC Material

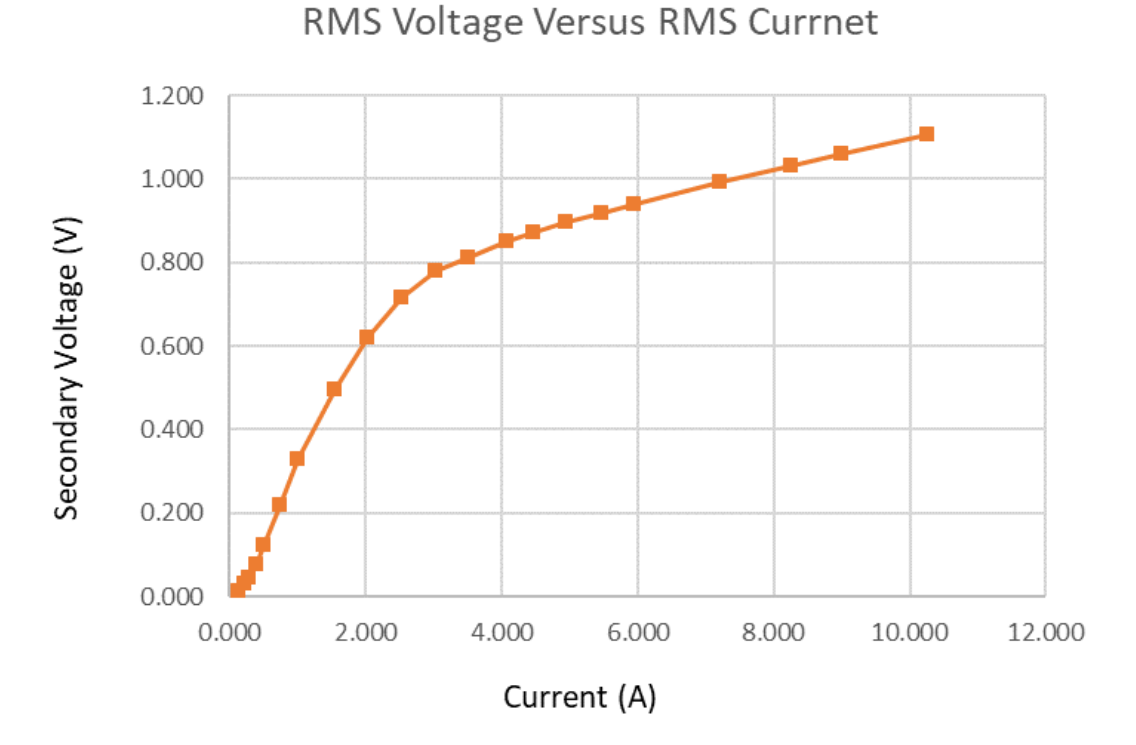

Figure B-8: RMS Voltage vs Current for EMT 2" Sample

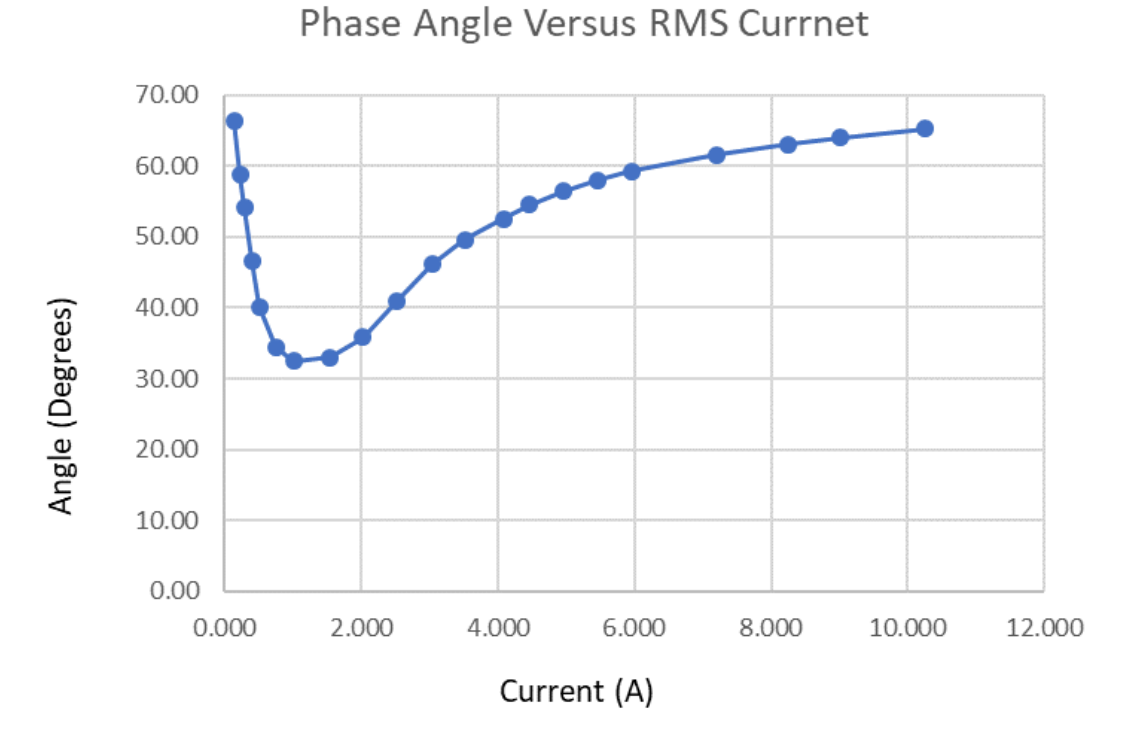

Figure B-9: V-I Phase Angle vs Current for EMT 2" Sample

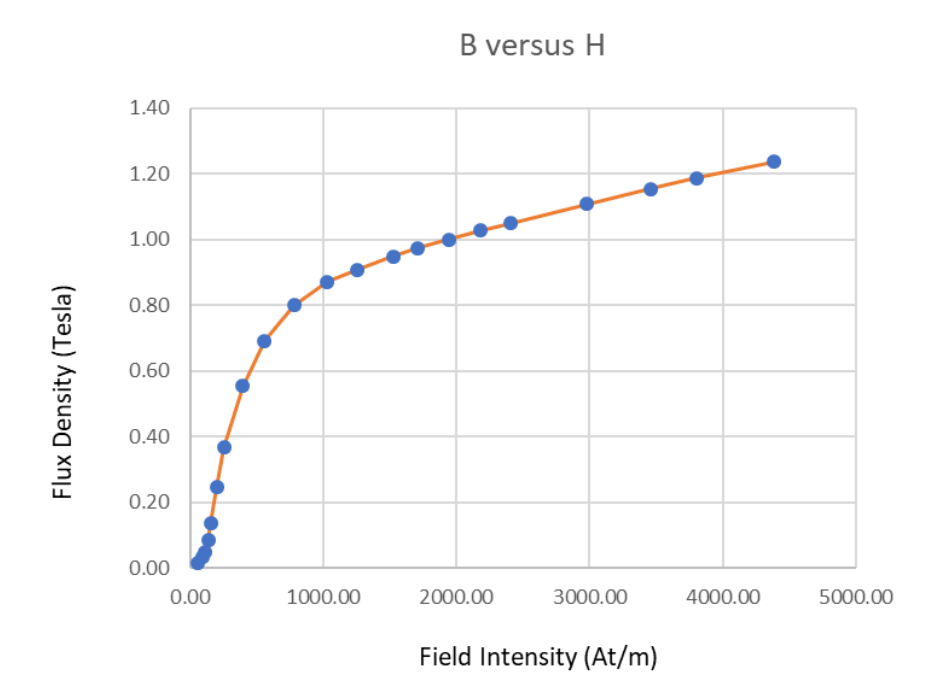

Figure B-10: B vs H for EMT 2" Sample

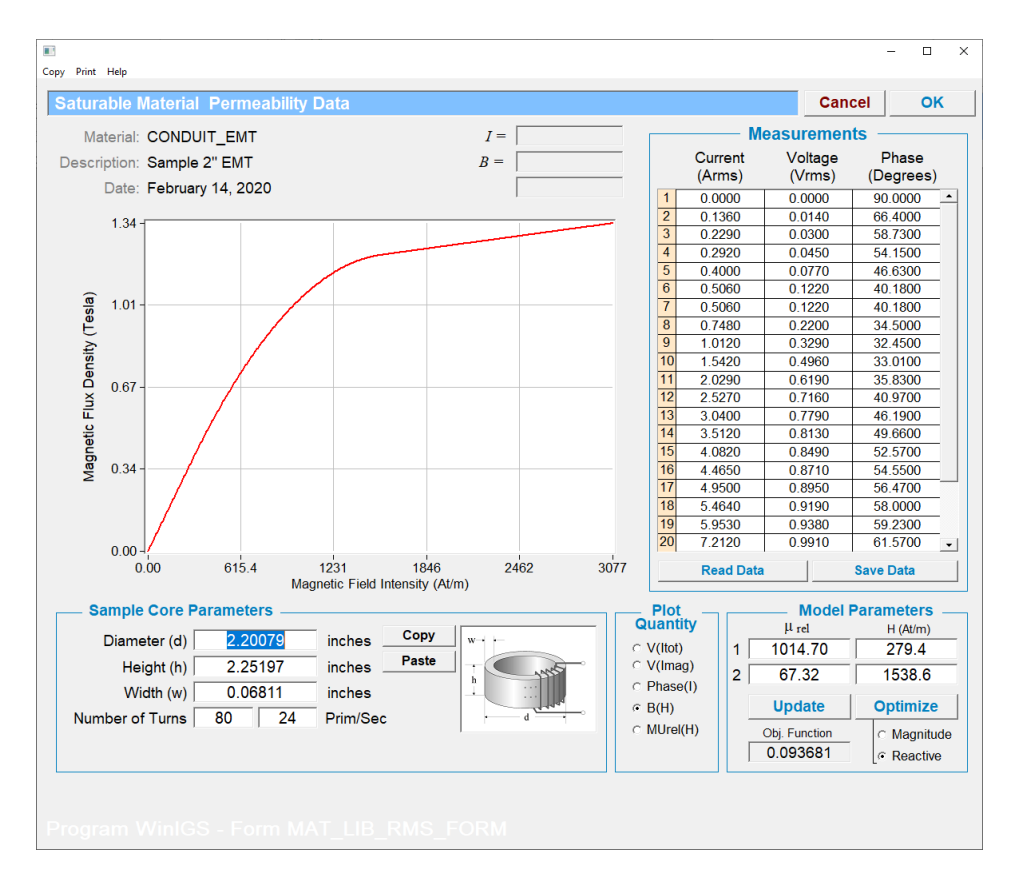

Figure B-11: PWLQ model of B vs H for EMT Material

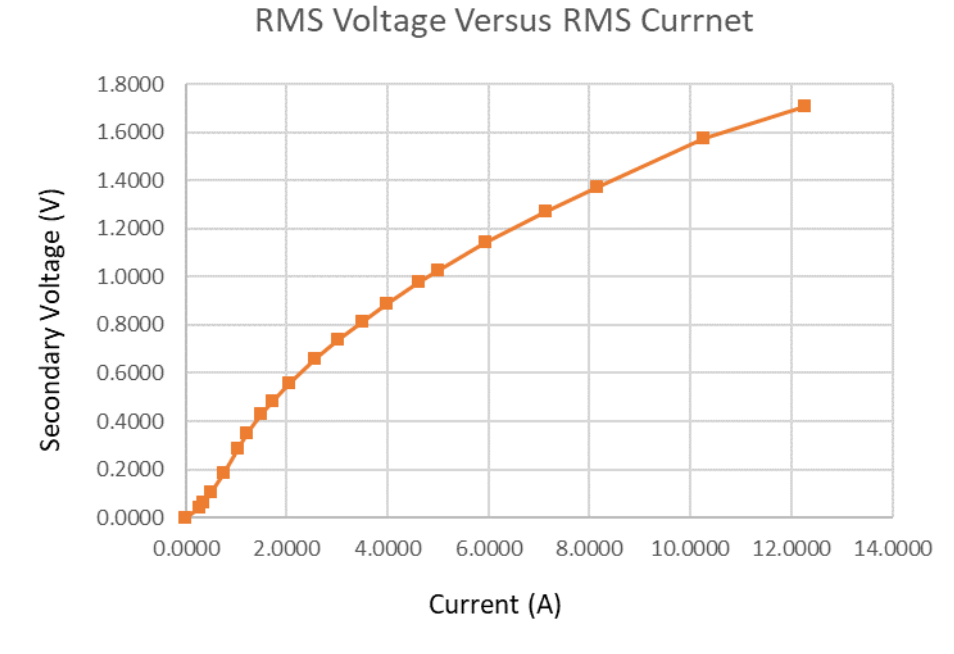

Figure B-12: RMS Voltage vs Current for GRC 2" Sample

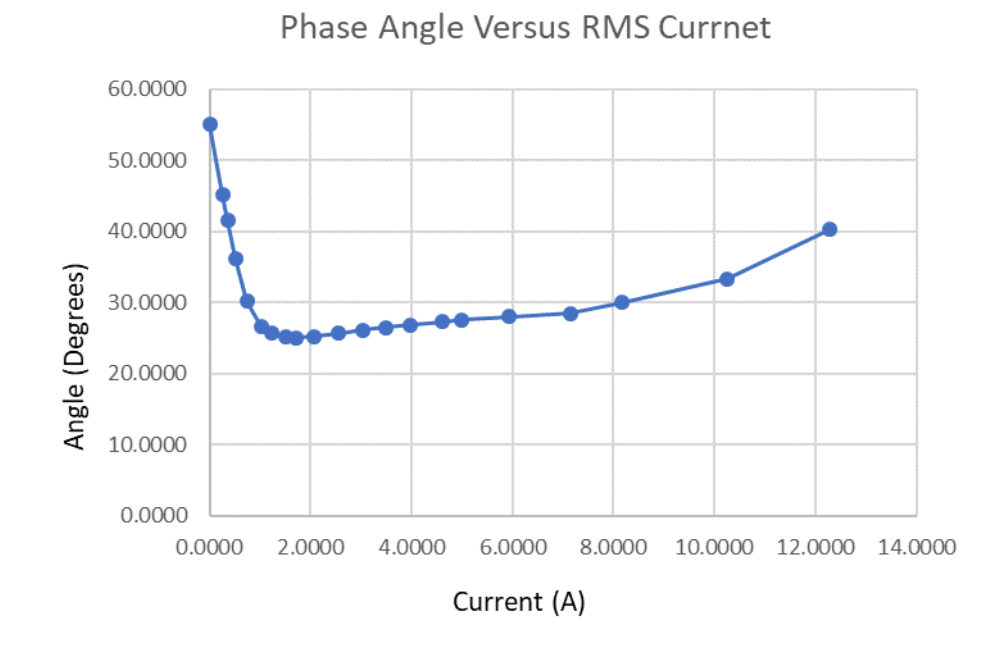

Figure B-13: V-I Phase Angle vs Current for GRC 2" Sample

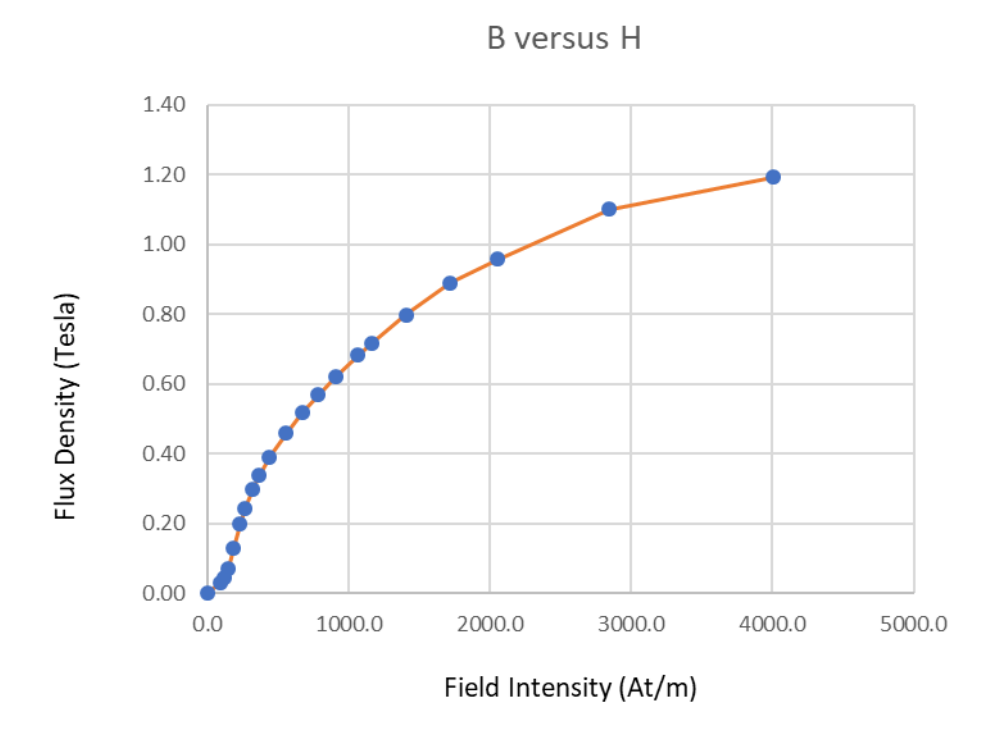

Figure B-14: B vs H for GRC 2" Sample

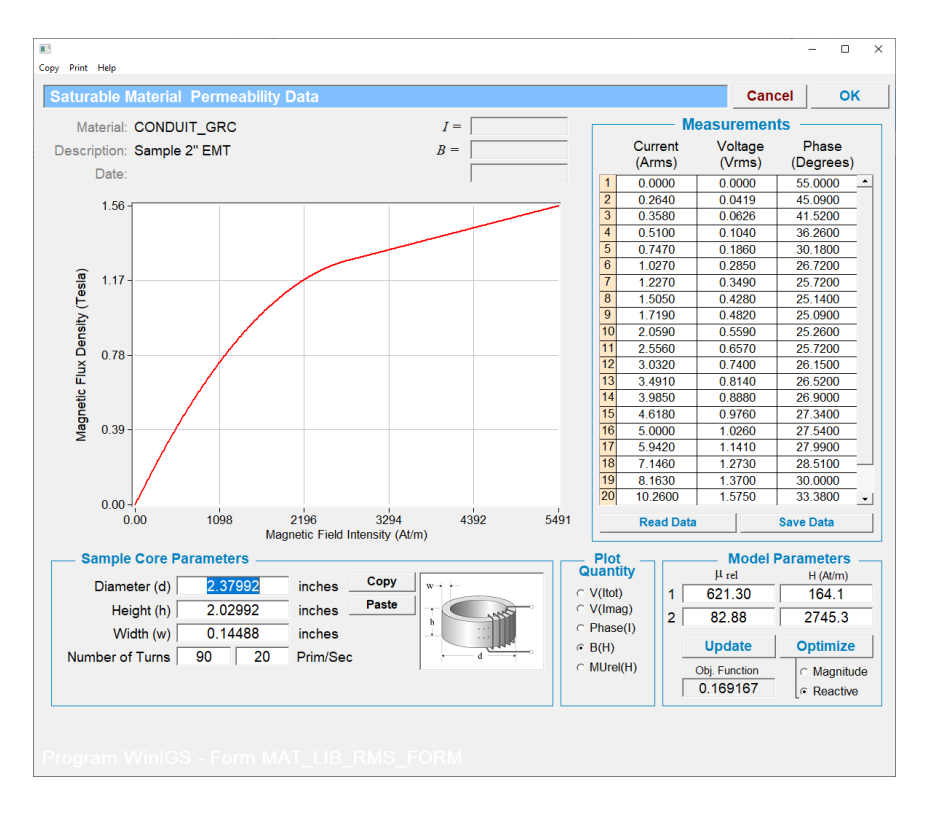

Figure B-15: PWLQ model of B vs H for GRC Material

### Appendix C: Aluminum Conduit Data

The parameters of the aluminum conduit sizes included in the GEMI program library are listed in Table C1.

| #  | Size        | Inner<br>Diameter<br>(inches) | Outer<br>Diameter<br>(inches) | Resistance<br>(Ohms/mile) |
|----|-------------|-------------------------------|-------------------------------|---------------------------|
| 1  | 1/2INCH(16) | 0.622                         | 0.840                         | 0.4010                    |
| 2  | 3/4INCH(21) | 0.824                         | 1.050                         | 0.3018                    |
| 3  | 1INCH(27)   | 1.049                         | 1.315                         | 0.2033                    |
| 4  | 1-1/4IN(35) | 1.380                         | 1.660                         | 0.1502                    |
| 5  | 1-1/2IN(41) | 1.610                         | 1.900                         | 0.1256                    |
| 6  | 2INCH(53)   | 2.067                         | 2.375                         | 0.0934                    |
| 7  | 2-1/2IN(63) | 2.469                         | 2.875                         | 0.0589                    |
| 8  | 3INCH(78)   | 3.068                         | 3.500                         | 0.0450                    |
| 9  | 3-1/2IN(91) | 3.548                         | 4.000                         | 0.0375                    |
| 10 | 4INCH(103)  | 4.026                         | 4.500                         | 0.0316                    |
| 11 | 5INCH(128)  | 5.047                         | 5.563                         | 0.0233                    |
| 12 | 6INCH(155)  | 6.065                         | 6.625                         | 0.0180                    |

#### Table C1: Aluminum Conduit Data

### Appendix D: PVC Conduit Data

The parameters of the PVC conduit sizes included in the GEMI program library are listed in Table D1.

| #  | Size        | Inner Diameter<br>(inches) | Outer Diameter<br>(inches) |
|----|-------------|----------------------------|----------------------------|
| 1  | 1/2INCH(16) | 0.622                      | 0.840                      |
| 2  | 3/4INCH(21) | 0.824                      | 1.050                      |
| 3  | 1INCH(27)   | 1.049                      | 1.315                      |
| 4  | 1-1/4IN(35) | 1.380                      | 1.660                      |
| 5  | 1-1/2IN(41) | 1.610                      | 1.900                      |
| 6  | 2INCH(53)   | 2.067                      | 2.375                      |
| 7  | 2-1/2IN(63) | 2.469                      | 2.875                      |
| 8  | 3INCH(78)   | 3.068                      | 3.500                      |
| 9  | 3-1/2IN(91) | 3.548                      | 4.000                      |
| 10 | 4INCH(103)  | 4.026                      | 4.500                      |
| 11 | 5INCH(128)  | 5.047                      | 5.563                      |
| 12 | 6INCH(155)  | 6.065                      | 6.625                      |

#### Table D1: PVC Conduit Data

### **Appendix E: High Current Test Results**

This Appendix summarizes the results of the high current conduit impedance measurements.

| # | Configuration | Current<br>(A) | Voltage<br>(V) | Impedance<br>Magnitude<br>(mΩ) | Impedance<br>Phase<br>(Degrees) | Temperature<br>(ºC) |
|---|---------------|----------------|----------------|--------------------------------|---------------------------------|---------------------|
| 1 |               | 345            | 3.159          | 9.159                          | 52.2                            | 20.17               |
| 2 | P-N, C-G      | 1336           | 14.36          | 10.74                          | 56.5                            | 20.30               |
| 3 |               | 1981           | 25.71          | 12.98                          | 60.37                           | 20.58               |
| 4 | DNCC          | 1429           | 12.87          | 8.999                          | 51.79                           | 22.94               |
| 5 | F-N-C-G       | 2300           | 25.27          | 10.99                          | 55.59                           | 24.19               |
| 6 | D.O.O.        | 1404           | 20.83          | 14.84                          | 43.13                           | 30.34               |
| 7 | F-C-G         | 1763           | 26.24          | 14.89                          | 43.36                           | 30.74               |

Table E-1: 3" EMT Conduit Tests – 500 kcm Phase & Neutral Conductor

| #  | Configuration | Voltage<br>(V) | Current<br>(A) | Impedance<br>Magnitude<br>(mΩ) | Impedance<br>Phase<br>(Degrees) | Temperature<br>(ºC) |
|----|---------------|----------------|----------------|--------------------------------|---------------------------------|---------------------|
| 1  |               | 3.461          | 385.7          | 8.974                          | 52.90                           | 20.43               |
| 2  | P-N, C-G      | 14.36          | 1413           | 10.16                          | 56.54                           | 20.43               |
| 3  |               | 25.81          | 2050           | 12.59                          | 61.30                           | 20.45               |
| 4  | DNCC          | 12.10          | 1420           | 8.515                          | 56.91                           | 20.58               |
| 5  | P-N-C-G       | 25.26          | 2299           | 10.98                          | 61.08                           | 20.72               |
| 6  |               | 4.734          | 354.3          | 13.36                          | 41.48                           | 21.93               |
| 7  | P-C-G         | 20.79          | 1395           | 14.89                          | 45.49                           | 22.08               |
| 8  |               | 26.33          | 1734           | 15.18                          | 44.98                           | 22.47               |
| 9  |               | 3.086          | 355.0          | 8.695                          | 53.15                           | 24.23               |
| 10 | P-N-C (NG)    | 14.27          | 1428           | 9.985                          | 56.10                           | 24.33               |
| 11 |               | 25.39          | 2161           | 11.75                          | 58.20                           | 24.43               |
| 12 |               | 12.89          | 350.3          | 36.78                          | 29.43                           | 24.99               |
| 13 | P-C (NG,FN)   | 27.65          | 1041.8         | 26.55                          | 32.02                           | 25.42               |
| 14 |               | 21.14          | 701.3          | 30.15                          | 31.15                           | 26.35               |

Table E-2: 3" GRC Conduit Tests – 500 kcm Phase & Neutral Conductor

| #  | Configuration | Voltage<br>(V) | Current<br>(A) | Impedance<br>Magnitude<br>(mΩ) | Impedance<br>Phase<br>(Degrees) | Temperature<br>(ºC) |
|----|---------------|----------------|----------------|--------------------------------|---------------------------------|---------------------|
| 1  |               | 3.308          | 368.1          | 8.987                          | 55.17                           | 20.96               |
| 2  | P-N, C-G      | 14.93          | 1448           | 10.31                          | 55.59                           | 24.18               |
| 3  |               | 25.40          | 2029           | 12.51                          | 60.48                           | 24.26               |
| 4  | DNCC          | 11.39          | 1387           | 8.209                          | 56.44                           | 23.13               |
| 5  | P-N-C-G       | 24.88          | 2302           | 10.81                          | 61.07                           | 23.47               |
| 6  |               | 4.629          | 361.2          | 12.81                          | 46.70                           | 20.97               |
| 7  | P-C-G         | 20.60          | 1357           | 15.17                          | 47.39                           | 21.29               |
| 8  |               | 26.16          | 1720           | 15.20                          | 47.08                           | 21.77               |
| 9  |               | 2.955          | 357.6          | 8.266                          | 51.57                           | 25.04               |
| 10 | P-N-C (NG)    | 13.54          | 1394           | 9.707                          | 55.33                           | 24.52               |
| 11 |               | 25.10          | 2160           | 11.62                          | 58.02                           | 24.66               |
| 12 |               | 12.76          | 361.9          | 35.25                          | 34.73                           | 26.26               |
| 13 | P-C (NG,FN)   | 20.76          | 691.7          | 30.01                          | 35.09                           | 29.62               |
| 14 |               | 27.54          | 1053.9         | 26.13                          | 35.93                           | 27.79               |

 Table E-3: 3" IMC Conduit Tests – 500 kcm Phase & Neutral Conductor

| #  | Configuration | Voltage<br>(V) | Current<br>(A) | Impedance<br>Magnitude<br>(mΩ) | Impedance<br>Phase<br>(Degrees) | Temperature<br>(ºC) |
|----|---------------|----------------|----------------|--------------------------------|---------------------------------|---------------------|
| 1  |               | 2.668          | 351            | 7.599                          | 49.02                           | 21.29               |
| 2  | P-N, C-G      | 11.68          | 1431           | 8.154                          | 46.46                           | 27.79               |
| 3  |               | 24.24          | 2489           | 9.738                          | 52.29                           | 28.05               |
| 4  | DNCC          | 9.793          | 1389           | 7.046                          | 48.31                           | 26.68               |
| 5  | P-N-C-G       | 22.02          | 2574           | 8.552                          | 53.68                           | 27.00               |
| 6  |               | 4.028          | 344.9          | 11.68                          | 35.07                           | 21.31               |
| 7  | P-C-G         | 17.34          | 1460           | 11.87                          | 32.87                           | 21.74               |
| 8  |               | 25.54          | 2009           | 12.71                          | 29.43                           | 24.56               |
| 9  |               | 2.513          | 339.4          | 7.406                          | 43.67                           | 29.09               |
| 10 | P-N-C (NG)    | 10.90          | 1416           | 7.696                          | 44.95                           | 29.11               |
| 11 | 1             | 23.98          | 2597           | 9.233                          | 50.12                           | 29.26               |
| 12 |               | 9.574          | 397            | 24.12                          | 7.478                           | 29.74               |
| 13 |               | 27.43          | 1238           | 22.15                          | 8.363                           | 30.08               |

Table E-4: 3" STAINLESS Conduit Tests – 500 kcm Phase & Neutral Conductor

#### **Comparison with Model**

The WinIGS simulated conduit self-impedance for 100 ft conduit is 16.55 m $\Omega$ . Adding the estimated coupling impedance ( at 0.56 m $\Omega$  per coupling x 9 couplings ) yields:

 $Z_{model} = 16.55 + 9 \times 0.56 \text{ m}\Omega = 21.59 \text{ m}\Omega$ 

The above is consistent with the measured value range of  $22 - 24 \text{ m}\Omega$ .

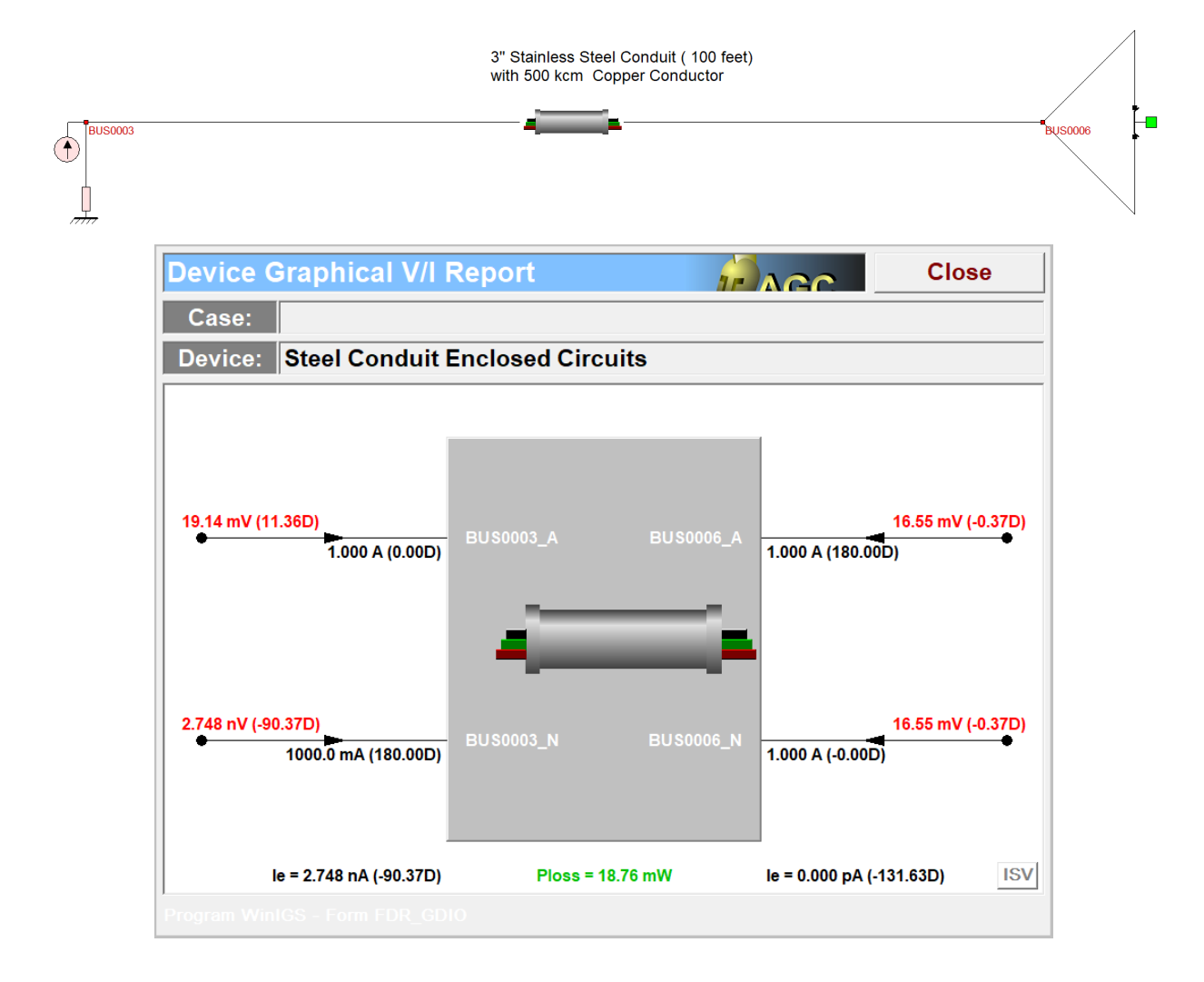

#### WinIGS/GEMI Simulation Result

| #  | Configuration | Voltage<br>(V) | Current<br>(A) | Impedance<br>Magnitude<br>(mΩ) | Impedance<br>Phase<br>(Degrees) | Temperature<br>(ºC) |
|----|---------------|----------------|----------------|--------------------------------|---------------------------------|---------------------|
| 1  |               | 3.223          | 201.5          | 16.00                          | 30.5                            | 20.85               |
| 2  | P-N, C-G      | 14.52          | 793.6          | 18.30                          | 39.56                           | 20.91               |
| 3  |               | 26.71          | 1219.4         | 21.91                          | 38.03                           | 30.94               |
| 4  |               | 12.61          | 806.2          | 15.63                          | 37.47                           | 22.29               |
| 5  | P-N-C-G       | 26.35          | 1423.0         | 18.52                          | 42.30                           | 27.86               |
| 6  |               | 6.571          | 205.6          | 31.96                          | 23.72                           | 22.95               |
| 7  | P-C-G         | 23.42          | 789.6          | 29.67                          | 27.68                           | 25.90               |
| 8  |               | 27.52          | 968.4          | 28.42                          | 26.92                           | 25.44               |
| 9  |               | 3.231          | 207.1          | 15.61                          | 28.72                           | 41.13               |
| 10 | P-N-C (NG)    | 14.27          | 1428.9         | 9.984                          | 56.09                           | 24.33               |
| 11 |               | 26.48          | 1374.7         | 19.27                          | 38.27                           | 32.92               |
| 12 |               | 12.48          | 212.4          | 58.76                          | 29.95                           | 41.71               |
| 13 | P-C (NG,FN)   | 28.06          | 696.2          | 40.29                          | 29.93                           | 41.66               |
| 14 |               | 28.00          | 681.7          | 41.08                          | 27.37                           | 38.43               |

 Table E-5: 2" EMT Conduit Tests – 3/0 Copper Phase & Neutral Conductor

| #  | Configuration | Voltage<br>(V) | Current<br>(A) | Impedance<br>Magnitude<br>(mΩ) | Impedance<br>Phase<br>(Degrees) | Temperature<br>(ºC) |
|----|---------------|----------------|----------------|--------------------------------|---------------------------------|---------------------|
| 1  |               | 3.288          | 204.9          | 16.05                          | 31.26                           | 20.33               |
| 2  | P-N, C-G      | 14.00          | 800.8          | 17.48                          | 36.94                           | 20.35               |
| 3  |               | 26.65          | 1306.8         | 20.39                          | 39.56                           | 25.05               |
| 4  | BNCC          | 12.14          | 788.6          | 15.39                          | 35.68                           | 20.55               |
| 5  | P-N-C-G       | 26.35          | 1477.4         | 17.84                          | 42.61                           | 24.39               |
| 6  |               | 6.643          | 201.3          | 33.01                          | 20.13                           | 21.12               |
| 7  | P-C-G         | 23.98          | 766.1          | 31.30                          | 24.09                           | 21.48               |
| 8  |               | 27.64          | 893.0          | 30.95                          | 24.05                           | 23.33               |
| 9  |               | 3.157          | 205.0          | 15.40                          | 30.93                           | 31.69               |
| 10 | P-N-C (NG)    | 13.78          | 798.6          | 17.26                          | 36.03                           | 31.54               |
| 11 |               | 26.55          | 1431.3         | 18.55                          | 38.59                           | 26.26               |
| 12 |               | 12.47          | 214.8          | 58.07                          | 26.07                           | 32.02               |
| 13 | P-C (NG,FN)   | 28.11          | 674.0          | 41.70                          | 27.59                           | 30.41               |
| 14 |               | 28.25          | 690.1          | 40.94                          | 24.77                           | 27.12               |

Table E-6: 2" GRC Conduit Tests – 3/0 Copper Phase & Neutral Conductor

| #  | Configuration | Voltage<br>(V) | Current<br>(A) | Impedance<br>Magnitude<br>(mΩ) | Impedance<br>Phase<br>(Degrees) | Temperature<br>(ºC) |
|----|---------------|----------------|----------------|--------------------------------|---------------------------------|---------------------|
| 1  |               | 3.116          | 198.0          | 15.73                          | 29.66                           | 21.24               |
| 2  | P-N, C-G      | 14.55          | 796.3          | 18.28                          | 39.95                           | 21.24               |
| 3  |               | 26.43          | 1273.3         | 20.76                          | 39.95                           | 27.79               |
| 4  | DNCC          | 12.23          | 795.9          | 15.37                          | 36.43                           | 21.64               |
| 5  | P-N-C-G       | 26.11          | 1458.5         | 17.90                          | 41.65                           | 27.11               |
| 6  |               | 6.580          | 195.7          | 33.63                          | 24.66                           | 22.39               |
| 7  | P-C-G         | 25.68          | 780.02         | 32.92                          | 25.07                           | 23.49               |
| 8  |               | 27.34          | 917.7          | 29.79                          | 27.66                           | 27.11               |
| 9  |               | 3.108          | 202.9          | 15.32                          | 28.87                           | 36.74               |
| 10 | P-N-C (NG)    | 13.93          | 797.6          | 17.47                          | 36.70                           | 36.23               |
| 11 |               | 26.27          | 1358.3         | 19.34                          | 37.15                           | 29.07               |
| 12 |               | 11.65          | 201.3          | 57.90                          | 32.40                           | 35.85               |
| 13 | P-C (NG,FN)   | 27.92          | 655.2          | 42.61                          | 29.92                           | 36.16               |
| 14 |               | 27.78          | 650.3          | 42.72                          | 26.32                           | 32.76               |

 Table E-7: 2" IMC Conduit Tests – 3/0 Copper Phase & Neutral Conductor

| #  | Configuration | Voltage<br>(V) | Current<br>(A) | Impedance<br>Magnitude<br>(mΩ) | Impedance<br>Phase<br>(Degrees) | Temperature<br>(ºC) |
|----|---------------|----------------|----------------|--------------------------------|---------------------------------|---------------------|
| 1  |               | 2.291          | 42.74          | 53.62                          | 9.839                           | 21.16               |
| 2  | P-N, C-G      | 9.420          | 172.4          | 54.63                          | 9.958                           | 21.13               |
| 3  |               | 24.87          | 374.8          | 66.35                          | 9.879                           | 21.52               |
| 4  | BNCC          | 7.630          | 155.2          | 49.16                          | 10.16                           | 29.78               |
| 5  | P-N-C-G       | 27.12          | 466.4          | 58.15                          | 9.479                           | 33.84               |
| 6  |               | 18.32          | 229.4          | 79.87                          | 12.73                           | 46.21               |
| 7  | P-C-G         | 28.49          | 337.6          | 84.39                          | 12.85                           | 47.91               |
| 8  |               | 28.37          | 390.07         | 72.60                          | 13.40                           | 37.68               |
| 9  |               | 3.846          | 82.83          | 46.45                          | 11.95                           | 22.84               |
| 10 | P-N-C (NG)    | 11.50          | 233.2          | 49.34                          | 11.74                           | 22.92               |
| 11 |               | 23.79          | 453.2          | 52.51                          | 12.92                           | 23.37               |
| 12 |               | 9.859          | 82.27          | 120.0                          | 24.55                           | 27.05               |
| 13 | P-C (NG,FN)   | 22.45          | 237.6          | 94.50                          | 23.08                           | 28.61               |
| 14 |               | 28.69          | 311.4          | 92.13                          | 21.10                           | 33.49               |

 Table E-8: 1" EMT Conduit Tests – #4 Copper Phase & Neutral Conductor

| #  | Configuration | Voltage<br>(V) | Current<br>(A) | Impedance<br>Magnitude<br>(mΩ) | Impedance<br>Phase<br>(Degrees) | Temperature<br>(ºC) |
|----|---------------|----------------|----------------|--------------------------------|---------------------------------|---------------------|
| 1  |               | 4.626          | 83.89          | 55.14                          | 9.426                           | 20.25               |
| 2  | P-N, C-G      | 13.35          | 235.3          | 56.74                          | 10.32                           | 20.27               |
| 3  |               | 27.91          | 411.5          | 67.83                          | 10.84                           | 30.76               |
| 4  | BNCC          | 10.74          | 237.7          | 45.19                          | 11.02                           | 20.62               |
| 5  | F-IN-C-G      | 24.50          | 453.7          | 54.01                          | 11.77                           | 27.19               |
| 6  |               | 5.737          | 83.81          | 68.45                          | 12.03                           | 21.69               |
| 7  | P-C-G         | 16.32          | 237.0          | 68.88                          | 12.52                           | 21.75               |
| 8  |               | 28.08          | 385.8          | 72.78                          | 13.51                           | 23.18               |
| 9  |               | 4.608          | 87.26          | 52.81                          | 10.44                           | 35.53               |
| 10 | P-N-C (NG)    | 13.09          | 240.1          | 54.53                          | 10.62                           | 35.07               |
| 11 |               | 26.72          | 464.1          | 57.58                          | 12.60                           | 34.18               |
| 12 |               | 11.08          | 82.54          | 134.0                          | 20.99                           | 36.58               |
| 13 | P-C (NG,FN)   | 24.46          | 236.7          | 103.0                          | 21.04                           | 36.36               |
| 14 |               | 28.45          | 293.5          | 96.92                          | 20.80                           | 35.63               |

Table E-9: 1" GRC Conduit Tests – #4 Copper Phase & Neutral Conductor

| #  | Configuration | Voltage<br>(V) | Current<br>(A) | Impedance<br>Magnitude<br>(mΩ) | Impedance<br>Phase<br>(Degrees) | Temperature<br>(ºC) |
|----|---------------|----------------|----------------|--------------------------------|---------------------------------|---------------------|
| 1  |               | 4.785          | 86.51          | 55.31                          | 9.665                           | 20.82               |
| 2  | P-N, C-G      | 13.40          | 233.9          | 57.29                          | 10.37                           | 21.07               |
| 3  |               | 27.69          | 416.6          | 66.47                          | 11.07                           | 34.19               |
| 4  | DNCC          | 10.30          | 232.1          | 44.37                          | 11.38                           | 21.73               |
| 5  | P-N-C-G       | 24.48          | 473.4          | 51.72                          | 12.50                           | 31.31               |
| 6  |               | 4.962          | 80.67          | 61.51                          | 14.53                           | 22.40               |
| 7  | P-C-G         | 16.40          | 234.9          | 69.82                          | 13.16                           | 22.66               |
| 8  |               | 28.33          | 357.8          | 79.16                          | 12.94                           | 26.32               |
| 9  |               | 3.823          | 78.39          | 48.78                          | 11.54                           | 35.51               |
| 10 | P-N-C (NG)    | 12.65          | 239.3          | 52.88                          | 11.59                           | 34.94               |
| 11 |               | 26.79          | 485.7          | 55.15                          | 13.38                           | 35.80               |
| 12 |               | 9.723          | 80.61          | 121.0                          | 22.80                           | 36.63               |
| 13 | P-C (NG,FN)   | 24.77          | 240.7          | 103.0                          | 21.04                           | 36.02               |
| 14 |               | 28.44          | 291.3          | 97.63                          | 21.23                           | 36.63               |

 Table E-10: 1" IMC Conduit Tests – #4 Copper Phase & Neutral Conductor

| #  | Configuration | Voltage<br>(V) | Current<br>(A) | Impedance<br>Magnitude<br>(mΩ) | Impedance<br>Phase<br>(Degrees) | Temperature<br>(ºC) |
|----|---------------|----------------|----------------|--------------------------------|---------------------------------|---------------------|
| 1  |               | 4.549          | 82.47          | 55.16                          | 7.543                           | 21.31               |
| 2  | P-N, C-G      | 13.45          | 237.6          | 56.61                          | 7.670                           | 21.32               |
| 3  |               | 28.06          | 428.9          | 65.42                          | 7.627                           | 27.07               |
| 4  | DNCC          | 11.00          | 239.9          | 45.87                          | 7.354                           | 21.77               |
| 5  | P-N-C-G       | 23.87          | 473.4          | 50.43                          | 7.561                           | 25.17               |
| 6  |               | 6.367          | 84.03          | 75.77                          | 5.090                           | 22.13               |
| 7  | P-C-G         | 16.88          | 234.0          | 75.12                          | 4.860                           | 22.33               |
| 8  |               | 28.23          | 385.3          | 73.26                          | 4.683                           | 23.65               |
| 9  |               | 4.711          | 85.59          | 55.04                          | 6.499                           | 32.48               |
| 10 | P-N-C (NG)    | 12.79          | 233.9          | 54.69                          | 6.432                           | 32.14               |
| 11 |               | 26.62          | 465.7          | 57.16                          | 6.867                           | 29.82               |
| 12 |               | 11.53          | 79.27          | 146.0                          | 1.715                           | 32.75               |
| 13 | P-C (NG,FN)   | 19.59          | 150.2          | 130.0                          | 1.982                           | 32.78               |
| 14 |               | 28.65          | 232.2          | 123.0                          | 2.116                           | 31.49               |

#### Table E-11: 1" Stainless Steel Conduit Tests – #4 Copper Phase & Neutral Conductor

#### **Comparison with Model**

The WinIGS simulated conduit self-impedance for 100 ft. conduit is 16.55 m $\Omega$ . Adding the estimated coupling impedance ( at 0.56 m $\Omega$  per coupling x 9 couplings ) yields:

 $Z_{model} = 102.1 + 9 \times 1.26 \text{ m}\Omega = 113.45 \text{ m}\Omega$ 

The above is near the measured value range of  $123 - 146 \text{ m}\Omega$ .

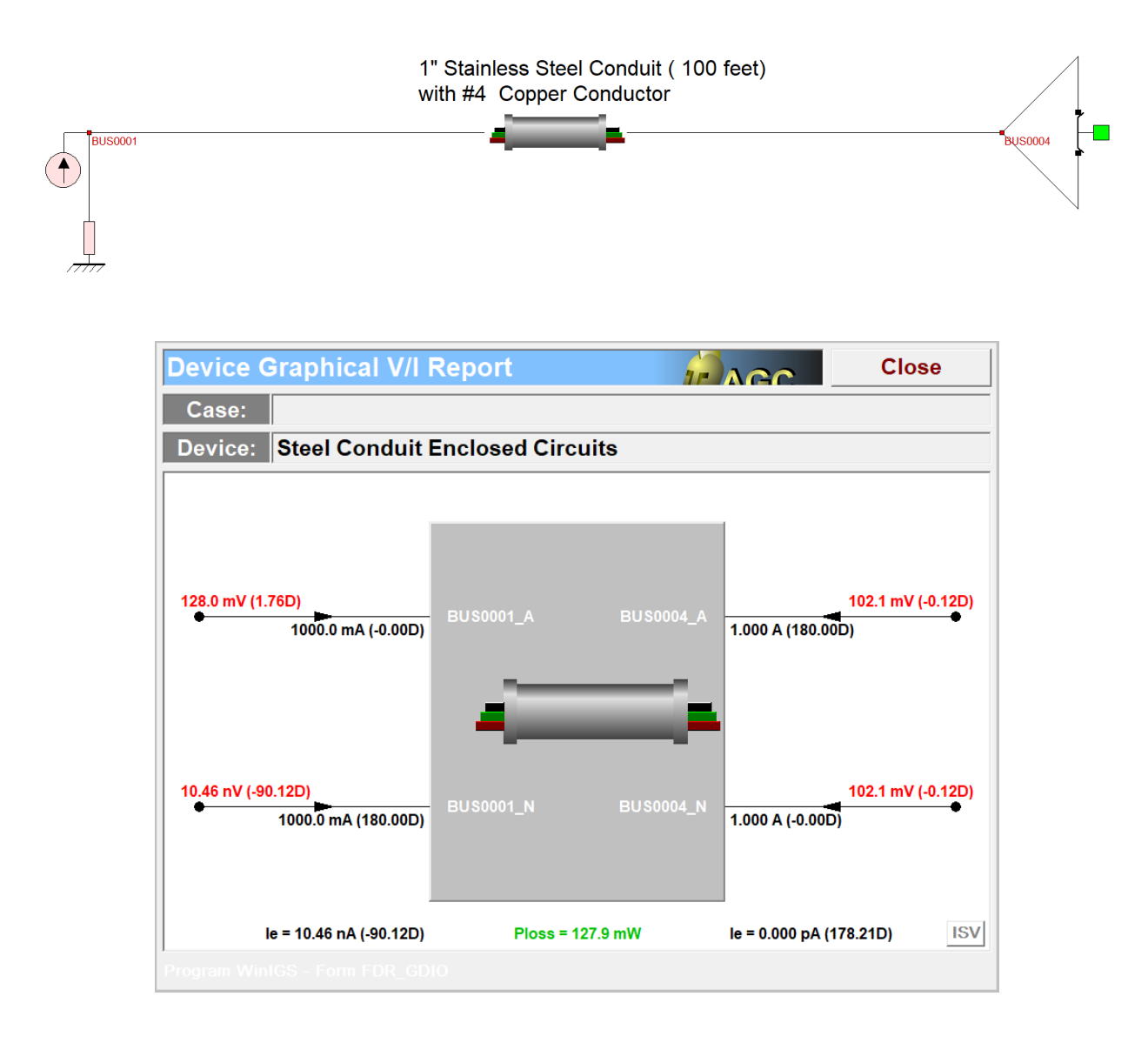

#### WinIGS/GEMI Simulation Result

| # | Configuration | Voltage<br>(V) | Current<br>(A) | Impedance<br>Magnitude<br>(mΩ) | Impedance<br>Phase<br>(Degrees) | Temperature<br>(ºC) |
|---|---------------|----------------|----------------|--------------------------------|---------------------------------|---------------------|
| 1 |               | 5.411          | 36.63          | 137.0                          | 3.494                           | 20.63               |
| 2 | P-N, C-G      | 21.34          | 147.3          | 145.0                          | 4.145                           | 20.84               |
| 3 |               | 27.41          | 177.1          | 155.0                          | 4.283                           | 22.10               |
| 4 | – P-N-C-G     | 18.07          | 156.9          | 115.0                          | 5.770                           | 26.03               |
| 5 |               | 18.07          | 156.9          | 115.0                          | 5.770                           | 26.03               |
| 6 | P-C-G         | 21.34          | 144.4          | 148.0                          | 9.385                           | 38.45               |
| 7 |               | 27.34          | 180.6          | 151.0                          | 9.299                           | 41.40               |
| 8 | – P-C-IG      | 19.67          | 142.9          | 138.0                          | 7.299                           | 29.91               |
| 9 |               | 27.00          | 194.1          | 139.0                          | 7.560                           | 35.08               |

 Table E-12: ¾" EMT Conduit Tests – #8 Copper Phase & Neutral Conductor

| #  | Configuration | Voltage<br>(V) | Current<br>(A) | Impedance<br>Magnitude<br>(mΩ) | Impedance<br>Phase<br>(Degrees) | Temperature<br>(ºC) |
|----|---------------|----------------|----------------|--------------------------------|---------------------------------|---------------------|
| 1  |               | 5.831          | 43.05          | 135.0                          | 3.906                           | 19.87               |
| 2  | P-N, C-G      | 21.99          | 151.9          | 145.0                          | 4.467                           | 19.91               |
| 3  |               | 28.13          | 183.2          | 154.0                          | 4.553                           | 20.23               |
| 4  | BNCC          | 17.21          | 159.9          | 108.0                          | 5.736                           | 22.69               |
| 5  | P-N-C-G       | 26.33          | 243.1          | 108.0                          | 6.251                           | 23.79               |
| 6  |               | 5.976          | 44.68          | 134.0                          | 8.352                           | 24.85               |
| 7  | P-C-G         | 21.38          | 162.2          | 132.0                          | 8.639                           | 25.10               |
| 8  |               | 28.19          | 212.0          | 133.0                          | 8.819                           | 25.63               |
| 9  |               | 5.014          | 43.52          | 115.0                          | 7.168                           | 25.99               |
| 10 | P-N-C (NG)    | 18.86          | 156.8          | 120.0                          | 6.982                           | 25.84               |
| 11 |               | 27.90          | 220.2          | 127.0                          | 7.449                           | 26.12               |
| 12 |               | 8.781          | 43.35          | 203.0                          | 17.15                           | 27.51               |
| 13 | P-C (NG,FN)   | 25.35          | 152.1          | 167.0                          | 16.44                           | 27.87               |
| 14 |               | 28.40          | 174.1          | 163.0                          | 16.17                           | 28.65               |

 Table E-13: ¾" GRC Conduit Tests – #8 Copper Phase & Neutral Conductor

| #  | Configuration | Voltage<br>(V) | Current<br>(A) | Impedance<br>Magnitude<br>(mΩ) | Impedance<br>Phase<br>(Degrees) | Temperature<br>(ºC) |
|----|---------------|----------------|----------------|--------------------------------|---------------------------------|---------------------|
| 1  |               | 5.656          | 41.22          | 137.0                          | 3.752                           | 20.66               |
| 2  | P-N, C-G      | 22.28          | 152.7          | 146.0                          | 4.433                           | 20.87               |
| 3  |               | 28.06          | 187.8          | 149.0                          | 4.848                           | 21.39               |
| 4  | DNCC          | 16.57          | 153.1          | 108.0                          | 5.981                           | 24.11               |
| 5  | F-N-C-G       | 27.79          | 249.9          | 111.0                          | 6.548                           | 25.40               |
| 6  |               | 5.296          | 42.44          | 125.0                          | 10.56                           | 26.86               |
| 7  | P-C-G         | 21.66          | 163.9          | 132.0                          | 9.463                           | 27.03               |
| 8  |               | 28.17          | 208.5          | 135.0                          | 9.386                           | 27.38               |
| 9  |               | 4.654          | 42.85          | 109.0                          | 8.635                           | 27.16               |
| 10 | P-N-C (NG)    | 18.78          | 158.9          | 118.0                          | 7.797                           | 26.92               |
| 11 |               | 24.94          | 203.7          | 122.0                          | 7.919                           | 26.91               |
| 12 |               | 8.155          | 42.51          | 192.0                          | 20.60                           | 27.92               |
| 13 |               | 25.30          | 152.1          | 166.0                          | 17.72                           | 28.25               |
| 14 |               | 28.39          | 174.4          | 163.0                          | 17.28                           | 28.70               |

 Table E-14: ¾" IMC Conduit Tests – #8 Copper Phase & Neutral Conductor

| Test Configuration       | (a)      | (b)      | (c)      |
|--------------------------|----------|----------|----------|
| Injected Current         | 165.4 A  | 218.6 A  | 142.7 A  |
| Voltage Along Cable      | 0.295 V  | 0.592 V  | 0.207    |
| Voltage Along Conduit    | 1.185 V  | 0.329 V  | 1.078    |
| Total Circuit Voltage    | 1.443 V  | _        | _        |
| Conduit Self-Impedance   | 7.159 mΩ | _        | 7.546 mΩ |
| Conductor Self-Impedance | 1.764 mΩ | 2.665 mΩ | -        |
| Mutual-Impedance         | _        | 1.457 mΩ | 1.424 mΩ |

Table E-15: 3" Stainless-Steel Conduit Impedance Test Results

#### Table E-16: 1" Stainless-Steel Conduit Impedance Test Results

| Test Configuration       | (a)      | (b)      | (c)      |
|--------------------------|----------|----------|----------|
| Injected Current         | 64.82 A  | 170.9 A  | 65.15 A  |
| Voltage Along Cable      | 0.217 V  | 0.716 V  | 0.125 V  |
| Voltage Along Conduit    | 1.459 V  | 0.320 V  | 1.475 V  |
| Total Circuit Voltage    | 1.670 V  | _        | _        |
| Conduit Self-Impedance   | 22.53 mΩ | _        | 22.64 mΩ |
| Conductor Self-Impedance | 3.326 mΩ | 4.180 mΩ | _        |
| Mutual-Impedance         | _        | 1.861 mΩ | 1.860 mΩ |